# Yealink

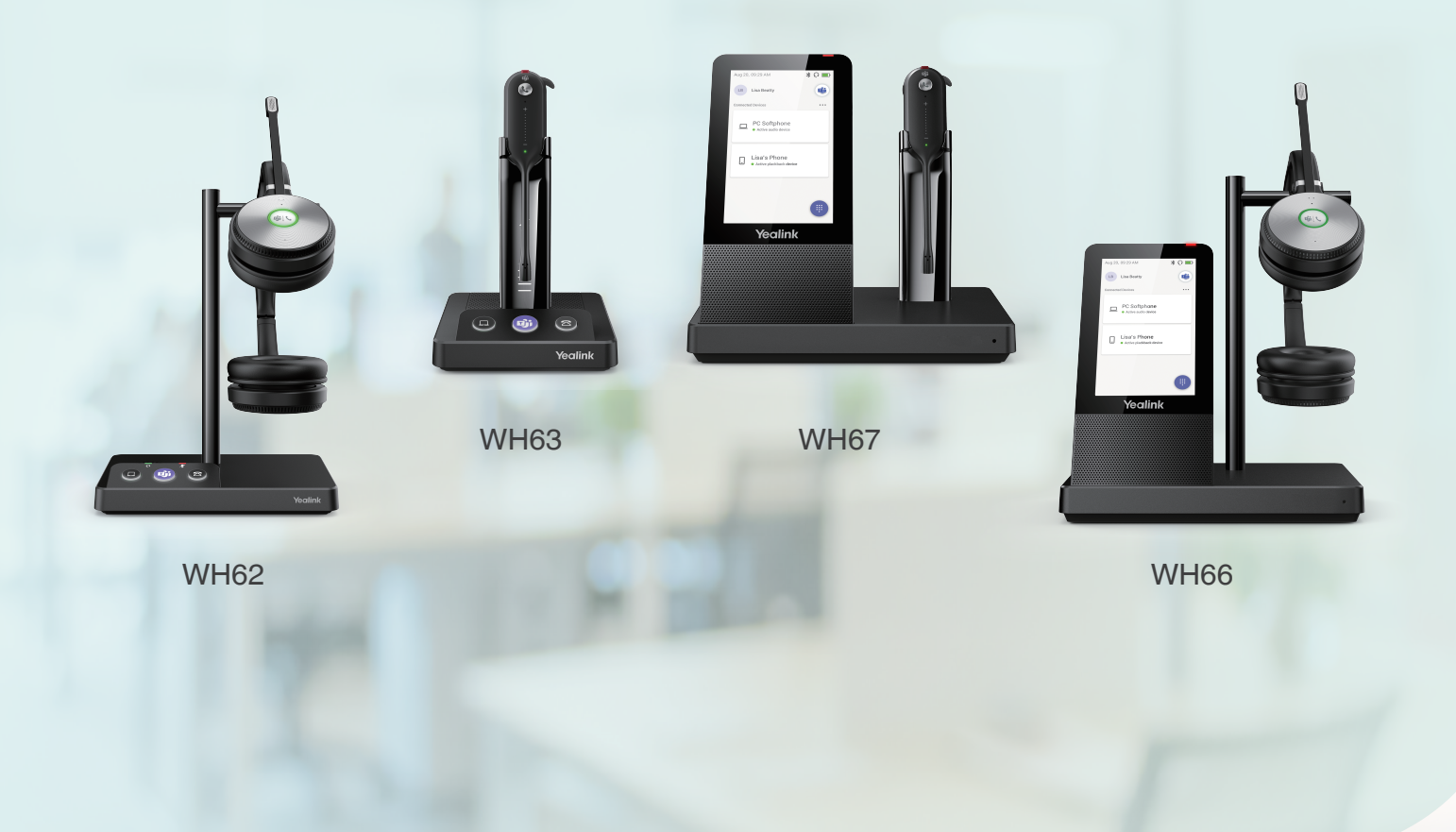

# WH6X Wireless Headset User Guide

# Contents

| About This Guide                                                                                       | 5                          |
|----------------------------------------------------------------------------------------------------|----------------------------|
| Summary of Changes                                                                                     | 5                          |
| Changes for Guide Version 1.7.                                                                         | 5                          |
| Changes for Guide Version 1.6                                                                          | 5                          |
| Changes for Guide Version 1.5                                                                          | 5                          |
| Changes for Guide Version 1.4                                                                          | 6                          |
| Changes for Guide Version 1.3                                                                          | 6                          |
| Changes for Guide Version 1.2                                                                          | 6                          |
| Changes for Guide Version 1.1                                                                          | 6                          |
| How to Power on/off                                                                                    | .7                         |
| Power on the Base                                                                                      | 7                          |
| Power on the Headset                                                                                   | 8                          |
| Power off the Base                                                                                     | 9                          |
| Power off the Headset                                                                                  | 9                          |
|                                                                                                    | -                          |
| Pair the Headset with Base                                                                             | . 9                        |
|                                                                                                    |                            |
| Unpair the Headset with Base                                                                           | 9                          |
| Hew to Connect WHEO/WHEO                                                                               | 40                         |
|                                                                                                    |                            |
| WH62/WH63 Port Overview                                                                                | 10                         |
| Connect to Deck Deeps via USB Cable                                                                    | .10                        |
|                                                                                                    |                            |
| How to Connect WH66/WH67                                                                               | 12                         |
| WH66/WH67 Port Overview                                                                                | 13                         |
| Connect to PC/Desk Phone via the Included USB Cable                                                    | 13                         |
| Connect to PC/Desk Phone/Smartphone via Bluetooth                                                      | 14                         |
| BT50LED Indicator                                                                                      | 14                         |
| Single Bluetooth Connection                                                                            | 15                         |
| Two Bluetooth Connections                                                                              | 16                         |
| Disconnect and Remove Your Bluetooth Device                                                            | 16                         |
| Edit Your Bluetooth Information                                                                        | 17                         |
| Erase All Bluetooth Pairings                                                                           | 17                         |
| Iurn off Bluetootn                                                                                     |                            |
|                                                                                                    | 10                         |
| How to Wear                                                                                            | 18                         |
| How to Wear                                                                                            | 18<br>18                   |
| How to Wear<br>WH62/WH66 Headset<br>How to Replace Ear Cushions                                        | 10<br>18<br>18<br>19       |
| How to Wear<br>WH62/WH66 Headset<br>How to Replace Ear Cushions<br>WH63/WH67 Headset                   | 18<br>18<br>18<br>19<br>19 |
| How to Wear<br>WH62/WH66 Headset<br>How to Replace Ear Cushions<br>WH63/WH67 Headset<br>Wearing Styles | 18<br>18<br>19<br>19<br>19 |

| Earhook & Eartip Assembly |    |
|---------------------------|----|
| Headband Assembly         | 23 |
| Neckband Assembly         |    |
| Neckbanu Assembly         |    |

| How to Use                            |  |
|---------------------------------------|--|
| Hardware Overview                     |  |
| WH62 Base & Headset Hardware          |  |
| WH63 Base & Headset Hardware          |  |
| WH66 Base & Headset Hardware          |  |
| WH67 Base & Headset Hardware          |  |
| WH62/WH63 Base Status LEDs            |  |
| Status and Busylight LED              |  |
| WH66/WH67 Icons and Status Indicators |  |
| Adjust the Playback Volume            |  |
| How to Reset to Factory               |  |
| Reset Configuration on WH62/WH63 Base |  |
| Reset Configuration on WH66/WH67 Base |  |

| How to Manage Calls                             |    |
|-------------------------------------------------|----|
| Basic Call Usage on Headset                     | 41 |
| Basic Call Usage on WH62/WH63 Base              |    |
| Basic Call Usage on WH66/WH67 Base              |    |
| Merge Two Calls on WH62/WH63                    |    |
| Merge Two Calls on WH66/WH67                    |    |
| Multi-Headset Conference Calls                  | 45 |
| Add Additional Headset(s) During a Call         |    |
| Add Additional Headset(s) When the Base is Idle |    |
| Add Additional Headset(s) without Docking       |    |
| End or Leave a Conference Call                  | 47 |
| End or Leave a Conference Call                  | 47 |
| Transfer a Call from Desk Phone to Headset      |    |
| Transfer a Call from Headset to Desk Phone      |    |
| Multiple Calls Handling                         | 48 |

| uto-Switch |
|------------|
|------------|

| Local Directory                                               | 49 |
|---------------------------------------------------------------|----|
| Local Contacts                                                |    |
| Add a New Local Contact                                       |    |
| View Local Contacts                                           | 50 |
| Search for Local Contacts                                     |    |
| Edit Local Contacts                                           | 51 |
| Delete a Local Contact                                        | 51 |
| Delete Multiple or All Local Contacts                         | 51 |
| Move Local Contacts to the Favorite/Blocklist                 | 51 |
| Mobile Contacts                                               | 52 |
| Update the Mobile Contacts                                    | 52 |
| Save Mobile Contacts to the Local Contacts/Favorite/Blocklist | 52 |
| Search for Mobile Contacts                                    | 53 |
| Favorite                                                      | 53 |
| Add a New Contact to Your Favorites                           | 54 |
| View Favorites                                                | 54 |

| Search for Favorites                                                                                                    |                                                                                  |
|----------------------------------------------------------------------------------------------------|----------------------------------------------------------------------------------|
| Edit Favorites                                                                                                    |                                                                                  |
| Delete & Favorite                                                                                                    |                                                                                  |
| Blocklist                                                                                                    |                                                                                  |
| Add a New Contact to Your Blocklist                                                                                                    |                                                                                  |
| View Blocklist Contacts                                                                                                    |                                                                                  |
| Edit Blocklist Contacts                                                                                                    |                                                                                  |
| Delete a Blocklist Contact                                                                                                    | 57                                                                               |
| Delete Multiple or All Blocklist Contacts.                                                                                                    |                                                                                  |
| Move Blocklist Contacts to the Local Contacts                                                                                                    |                                                                                  |
| Call History                                                                                                    | 58                                                                               |
| Call History Icons                                                                                                    | 58                                                                               |
| View History Records                                                                                                    |                                                                                  |
| Add a History Record to Local Contacts                                                                                                    | 59                                                                               |
| Add History Records to Local Contacts/Eavorite/Blocklist                                                                                                    |                                                                                  |
| Edit Call History before Calling                                                                                                    | 60                                                                               |
| Delete History Becords                                                                                                    | 60                                                                               |
|                                                                                                    |                                                                                  |
| Yealink USB Connect                                                                                                    |                                                                                  |
| Manually Pair the Base with the BT50                                                                                                    |                                                                                  |
| Download and Install                                                                                                    |                                                                                  |
| Firmware Update                                                                                                    | 63                                                                               |
|                                                                                                    |                                                                                  |
| How to Change Settings on WH62/WH63                                                                                                    | 64                                                                               |
| How to Change Settings on WH62/WH63                                                                                                    | 64                                                                               |
| How to Change Settings on WH62/WH63<br>How to Change Settings on WH66/WH67                                                                                                    | 64<br>65                                                                         |
| How to Change Settings on WH62/WH63<br>How to Change Settings on WH66/WH67<br>Basic Settings<br>Advanced Settings.                                                                                                    |                                                                                  |
| How to Change Settings on WH62/WH63<br>How to Change Settings on WH66/WH67<br>Basic Settings<br>Advanced Settings<br>Change the Default Outgoing Dialer Device.                                                                                                    | <b>64</b><br><b>65</b><br>                                                       |
| How to Change Settings on WH62/WH63<br>How to Change Settings on WH66/WH67<br>Basic Settings<br>Advanced Settings<br>Change the Default Outgoing Dialer Device<br>Change the Default Media Playback Device.                                                                                                    | <b>64</b><br><b>65</b><br>65<br>65<br>65<br>65<br>65                             |
| How to Change Settings on WH62/WH63<br>How to Change Settings on WH66/WH67<br>Basic Settings<br>Advanced Settings<br>Change the Default Outgoing Dialer Device<br>Change the Default Media Playback Device.                                                                                                    | <b>64</b><br><b>65</b><br>65<br>65<br>65<br>65<br>65                             |
| How to Change Settings on WH62/WH63<br>How to Change Settings on WH66/WH67<br>Basic Settings<br>Advanced Settings<br>Change the Default Outgoing Dialer Device<br>Change the Default Media Playback Device<br>Basic Settings                                                                                                    |                                                                                  |
| How to Change Settings on WH62/WH63<br>How to Change Settings on WH66/WH67<br>Basic Settings<br>Advanced Settings<br>Change the Default Outgoing Dialer Device<br>Change the Default Media Playback Device<br>Basic Settings                                                                                                    |                                                                                  |
| How to Change Settings on WH62/WH63<br>How to Change Settings on WH66/WH67<br>Basic Settings<br>Advanced Settings<br>Change the Default Outgoing Dialer Device<br>Change the Default Media Playback Device<br>Basic Settings<br>Advanced Settings                                                                                                    |                                                                                  |
| How to Change Settings on WH62/WH63<br>How to Change Settings on WH66/WH67<br>Basic Settings<br>Advanced Settings<br>Change the Default Outgoing Dialer Device<br>Change the Default Media Playback Device<br>Basic Settings<br>Advanced Settings<br>Optional Accessories.                                                                                                    |                                                                                  |
| How to Change Settings on WH62/WH63<br>How to Change Settings on WH66/WH67<br>Basic Settings<br>Advanced Settings<br>Change the Default Outgoing Dialer Device<br>Change the Default Media Playback Device<br>Basic Settings<br>Advanced Settings<br>Advanced Settings<br>Optional Accessories<br>Use the Busylight BLT60                                                                                                    | 64<br>65<br>                                                                     |
| <ul> <li>How to Change Settings on WH62/WH63</li> <li>How to Change Settings on WH66/WH67</li></ul>                                                                                                    | 64<br>65<br>65<br>65<br>66<br>66<br>66<br>68<br>68<br>                           |
| How to Change Settings on WH62/WH63         How to Change Settings on WH66/WH67                                                                                                    | 64<br>65<br>65<br>65<br>66<br>66<br>66<br>68<br>68<br>                           |
| How to Change Settings on WH62/WH63         How to Change Settings on WH66/WH67                                                                                                    |                                                                                  |
| How to Change Settings on WH62/WH63         How to Change Settings on WH66/WH67                                                                                                    | 64<br>65<br>65<br>65<br>66<br>66<br>66<br>68<br>72<br>72<br>72<br>72<br>74<br>74 |
| How to Change Settings on WH62/WH63         How to Change Settings on WH66/WH67                                                                                                    | 64<br>65<br>65<br>65<br>66<br>66<br>66<br>68<br>68<br>72<br>72<br>73<br>74<br>74 |
| How to Change Settings on WH62/WH63.         How to Change Settings on WH66/WH67.         Basic Settings.         Advanced Settings.         Change the Default Outgoing Dialer Device.         Change the Default Media Playback Device.         Basic Settings.         Advanced Settings.         Advanced Settings.         Optional Accessories.         Use the Busylight BLT60.         Charge the Mobile Phone on WHC60.         Use the BT50.         Use the EHS60. |                                                                                  |

# **About This Guide**

This guide contains instructions for connecting and using your WH6X headset.

**Note:** This guide mainly takes the Teams version of WH62/WH66 as an example.

• Summary of Changes

# **Summary of Changes**

- Changes for Guide Version 1.7
- Changes for Guide Version 1.6
- Changes for Guide Version 1.5
- Changes for Guide Version 1.4
- Changes for Guide Version 1.3
- Changes for Guide Version 1.2
- Changes for Guide Version 1.1

### **Changes for Guide Version 1.7**

| Revision                                                                                                    | Updated Section          |
|----------------------------------------------------------------------------------------------------|--------------------------|
| WH62/WH63/WH66/WH67 added the Audio Bandwidth configurable.<br>WH66/WH67 added the headset's call can switch to base's hands-free<br>mode. | Advanced Settings        |
| WH62/WH63/WH66/WH67 headset support pairing with multiple devices (Base/WDD60dongle) for office and home mixed office use.                 | Auto-Switch              |
| WH63/WH67 headset changed the charging lighting effect.                                                                                    | Status and Busylight LED |

### **Changes for Guide Version 1.6**

| Revision                                                                                                    | Updated Section |
|----------------------------------------------------------------------------------------------------|-----------------|
| WH62/WH63 optimized the function that the Headset Local Ringtone is enabled by default when the headset is connected to the desk phone. | Basic Settings  |

#### **Changes for Guide Version 1.5**

| Revision                                                                                                    | Updated Section                                 |
|----------------------------------------------------------------------------------------------------|-------------------------------------------------|
| WH62/WH63/WH66/WH67 added the tone indications when the headset enters the pairing mode, and the pairing is successful.                 | Add Additional<br>Headset(s) without<br>Docking |
| WH62/WH63/WH66/WH67 added the feature to unpair the headset with base.                                                                  | Unpair the Headset with Base                    |
| WH62/WH63 added the feature that you can check if OTA upgrade is supported in Yealink USB Connect.                                      | Firmware Update                                 |
| WH62/WH63/WH66/WH67 added Permanent Conference Mode.                                                                                    | Advanced Settings                               |
| WH62/WH63 optimized the function that the Headset Local Ringtone is enabled by default when the headset is connected to the desk phone. | Basic Settings                                  |

# **Changes for Guide Version 1.4**

| Revision                                                                                                    | Updated Section                                 |
|----------------------------------------------------------------------------------------------------|-------------------------------------------------|
| WH66/WH67 added the Local Contacts function.                                                                                                    | Local Directory                                 |
| WH66/WH67 added the Call History function.                                                                                                    | Call History                                    |
| WH62/WH63 added the feature that the USB phone port supports connection to EHS60 to be compatible with the call control function of Cisco, Polycom, Avaya and Grandstream IP phones. | Use the EHS60                                   |
| WH62/WH63/WH66/WH67 added the feature that you can connect additional headsets without docking.                                                                                      | Add Additional<br>Headset(s) without<br>Docking |
| WH66/WH67 added Voice Guidance.                                                                                                    | Advanced Settings                               |
| WH66/WH67 added the feature that you can place a call from the directory and the call history.                                                                                       | Basic Call Usage on<br>WH66/WH67 Base           |

# Changes for Guide Version 1.3

| Revision                                                                                                    | Updated Section             |
|----------------------------------------------------------------------------------------------------|-----------------------------|
| You can turn off busylight through Yealink USB Connect, the busylight will be on only when there is an incoming call. It can optimize battery performance. | Status and Busylight<br>LED |
| WH66/WH67 added Bluetooth discoverable time configurable.                                                                                                  | Basic Settings              |
| WH66/WH67 added the feature that you can set base ringtone volume without changing the volume of the headset.                                              | Basic Settings              |
| WH66/WH67 added the feature that you can configure the date format and time format.                                                                        | Basic Settings              |
| WH62/WH66 added Music Mode.                                                                                                    | Advanced Settings           |
| Added Equalizer for Calls.                                                                                                    | Advanced Settings           |
| Added Call Recording.                                                                                                    | Advanced Settings           |
| Added USB Computer Audio.                                                                                                    | Advanced Settings           |
| Added Noise Suppression.                                                                                                    | Advanced Settings           |

# **Changes for Guide Version 1.2**

Make minor corrections.

# **Changes for Guide Version 1.1**

Major updates have occurred to the following sections:

| Revision                                                        | Updated Section |
|-----------------------------------------------------------------|-----------------|
| The headset cannot be upgraded when the battery is low (< 10%). | Firmware Update |

| Revision                                                                                                    | Updated Section                                              |
|----------------------------------------------------------------------------------------------------|--------------------------------------------------------------|
| <ul> <li>Switch between headset and speakerphone mode.</li> <li>When the headset disconnects from the base for 1 minute during a call, the call will automatically hang up.</li> <li>The call will automatically switch to the headset channel during a hands-free call after the headset reconnects.</li> </ul> | Basic Call Usage on Headset                                  |
| Long press the mute button on the headset to switch between headset and speakerphone mode.                                                                                                    | WH66 Base & Headset Hardware<br>WH67 Base & Headset Hardware |
| For WH66/WH67, while you are on a call, you cannot adjust the playback volume, and you can only adjust the call volume.                                                                                                    | Adjust the Playback Volume                                   |
| Updated Mute Reminder support                                                                                                    | Advanced Settings                                            |
| Added Connection Status support                                                                                                    | Use the Busylight BLT60                                      |
| Updated Ring Tones support                                                                                                    | Basic Settings                                               |

# How to Power on/off

- Power on the Base
- Power on the Headset
- Power off the Base
- Power off the Headset

# Power on the Base

About this task

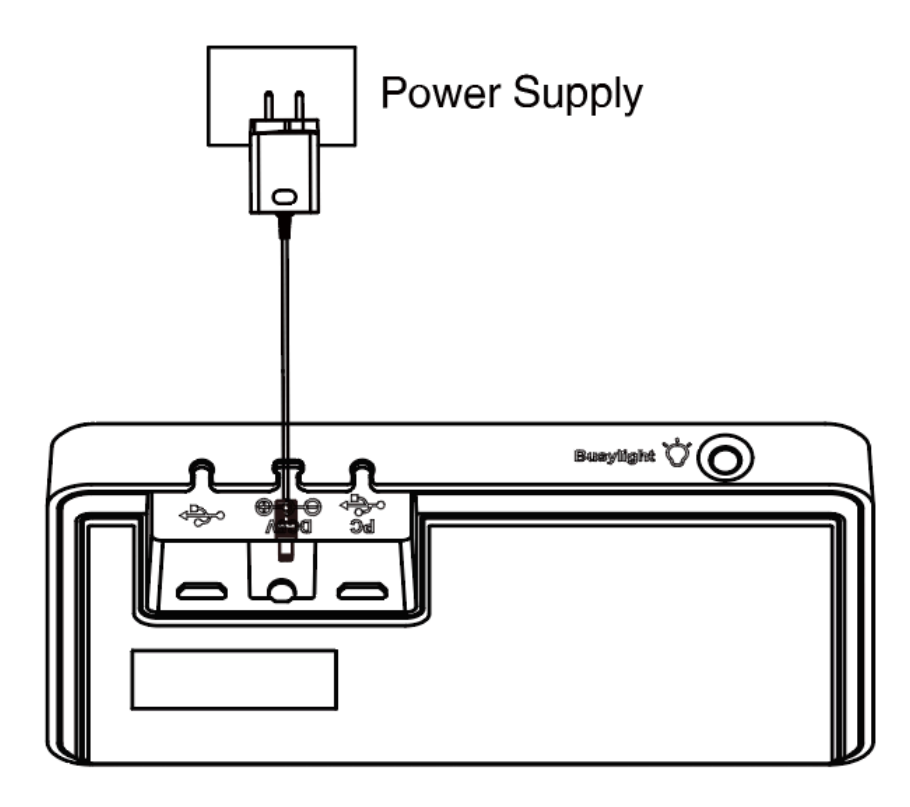

#### Procedure

Plug the base into a power supply using the supplied power adapter. For WH62/WH63 base, all LEDs on the base light up and then go off. For WH66/WH67, the power LED glows red.

#### **Related information**

WH66 Base & Headset Hardware WH67 Base & Headset Hardware

# Power on the Headset

#### Procedure

Do one of the following:

- Hold the **Call Control** button for 3 seconds.
- Power on the base and dock the headset in the base.
  - **Note:** The headset will be charged whenever it is docked in a base that is connected to a power supply.

Related tasks Power on the Base Related information Hardware Overview

### Power off the Base

#### Procedure

- 1. For WH62/WH66/WH67 base, unplug the power adapter.
- 2. For WH63 base, unplug the power adapter and disconnect from the USB device.

# Power off the Headset

#### Procedure

Undock the headset and hold the Call Control button for 3 seconds.

You hear a "power off" tone indicating headset status.

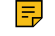

**Note:** Power off the headset will only disconnect the connection between the base and the headset, but will not delete the pairing information between the base and the headset.

# Pair the Headset with Base

#### Before you begin

The base has been connected to a power supply.

#### Procedure

Dock the headset in a base.

#### Results

The headset is successfully paired with the base. The LED on the headset glows green for 5 seconds, and then indicates the charging status.

=

**Note:** After the primary headset is paired, the primary headset will keep paired even you undock it. You can pair up to three additional headsets to the base for conferencing. After the conference ends, all additional headsets will disconnect from the base automatically.

#### **Related tasks**

Add Additional Headset(s) During a Call Add Additional Headset(s) When the Base is Idle

# **Unpair the Headset with Base**

#### Before you begin

The headset has paired with the base.

#### Procedure

Press the **Mute button** and **Call Control button** for 3 seconds until the LED on the headset flashes orange and you hear "out of range".

#### Results

The headset and the base are unpaired.

# How to Connect WH62/WH63

You can connect one or both of the desk phone and the PC.

- WH62/WH63 Port Overview
- Connect to PC via USB Cable
- Connect to Desk Phone via USB Cable

# WH62/WH63 Port Overview

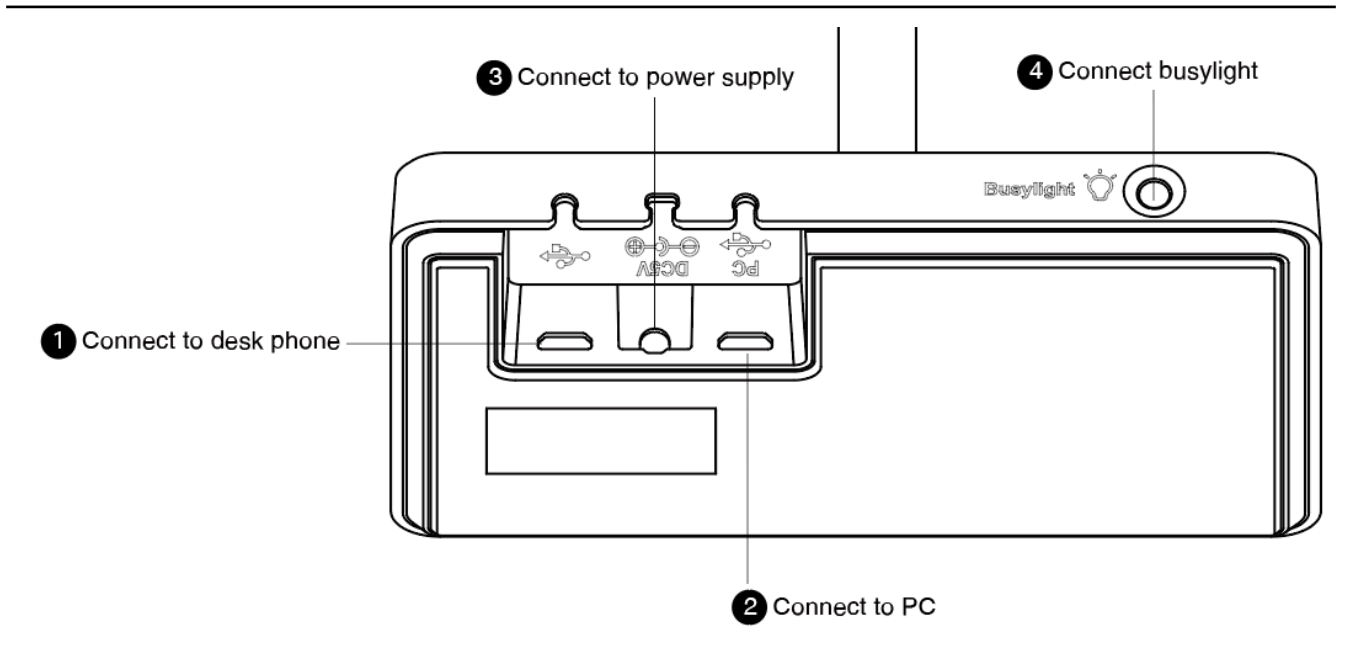

# Connect to PC via USB Cable

#### Procedure

1. Connect one end of the USB cable to the PC port of the base.

2. Connect the remaining end of the USB cable to the USB port of the PC.

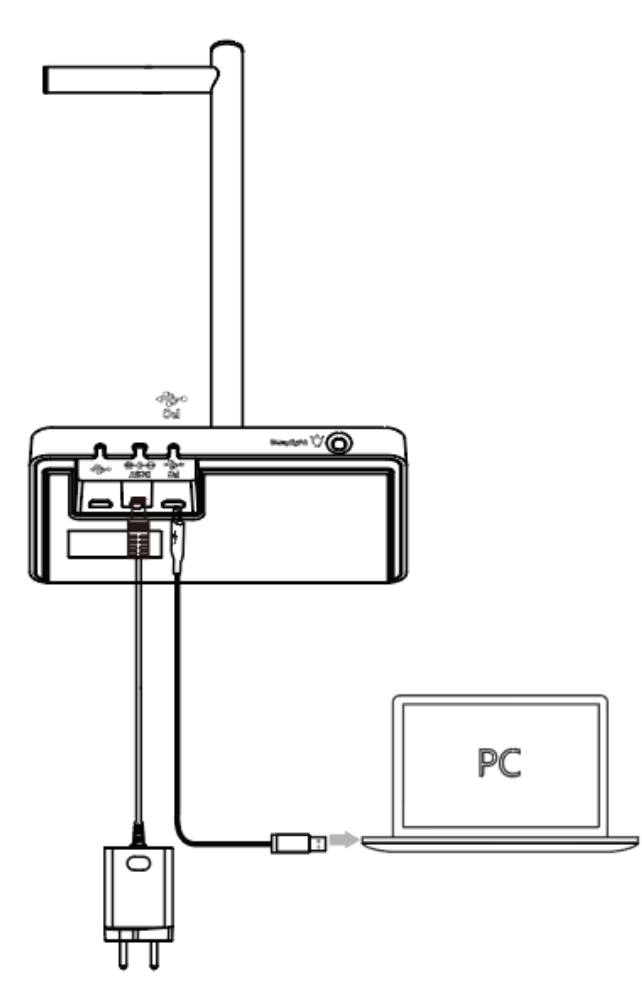

- **Note:** For more information on the compatible PC, refer to the specific compatible guide.
- **Important:** You need to connect the PC to the micro USB port of the base marked with the text "PC".

# **Connect to Desk Phone via USB Cable**

### Procedure

1. Connect one end of the USB cable to the USB port of the base.

2. Connect the remaining end of the USB cable to the USB port of the desk phone.

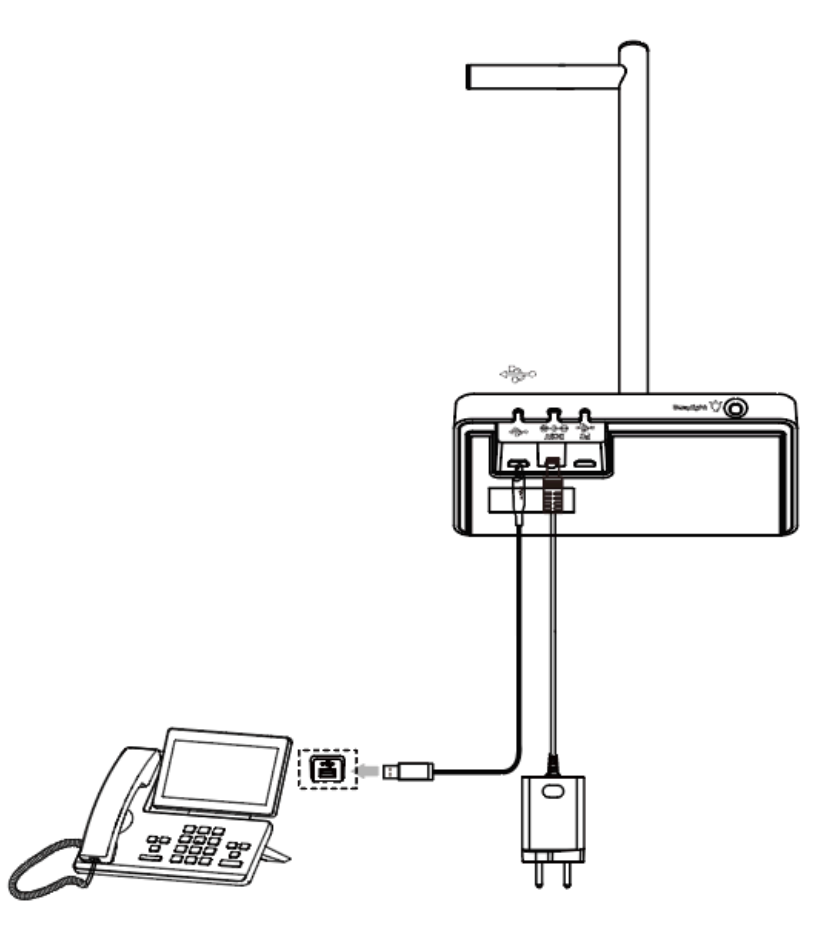

**Note:** For more information on compatible desk phones, refer to the specific compatible guide. If you want to connect to Yealink T3 series phones, you need to purchase Yealink EHS35 wireless headset adapter separately.

# How to Connect WH66/WH67

- WH66/WH67 Port Overview
- Connect to PC/Desk Phone via the Included USB Cable
- Connect to PC/Desk Phone/Smartphone via Bluetooth

# WH66/WH67 Port Overview

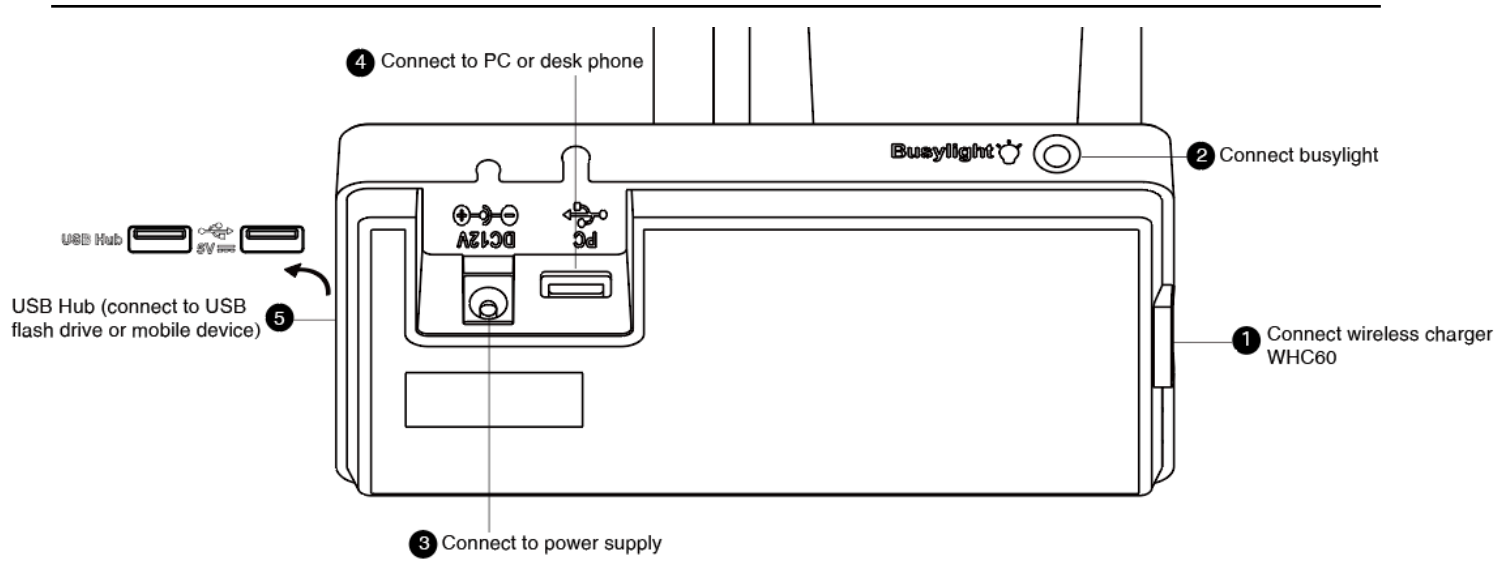

# Connect to PC/Desk Phone via the Included USB Cable

#### Procedure

1. Connect one end of the included USB cable to the PC port of the base.

2. Connect the remaining end of the USB cable to the USB port of the PC/desk phone.

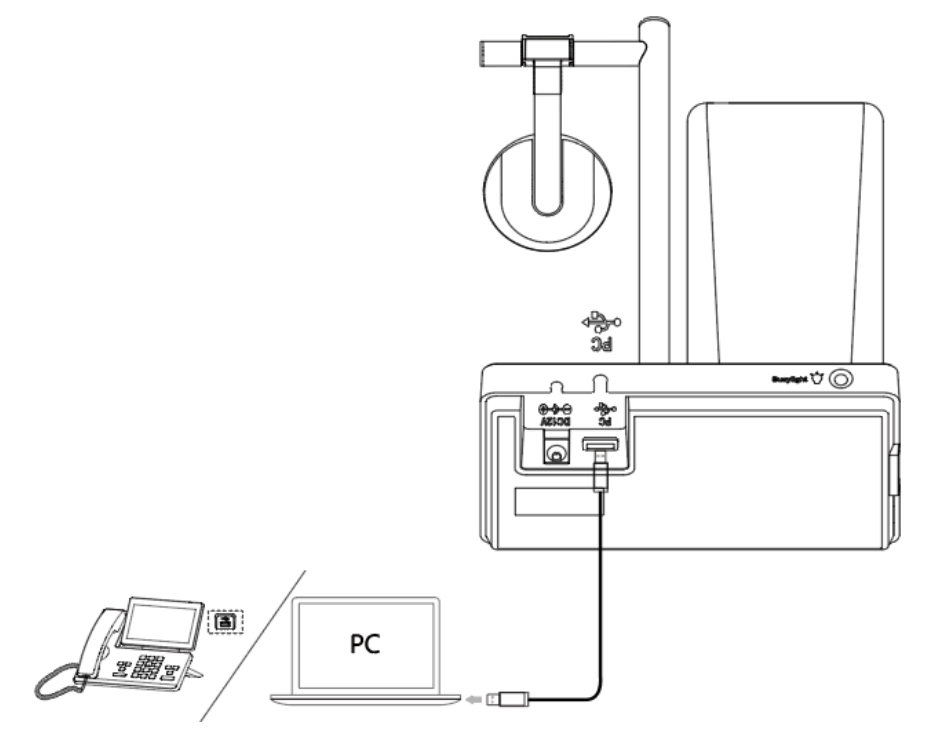

- **Note:** For more information on compatible PC and desk phones, refer to the specific compatible guide.
- [] Important: You need to connect the PC to the USB port of the base marked with the text "PC".

# **Connect to PC/Desk Phone/Smartphone via Bluetooth**

You can connect your WH66/WH67 base to PC, desk phone, or smartphone via Bluetooth. And then you can use your headset to perform call controls for the softphone/smartphone.

The base can save the pairing information of 8 Bluetooth devices connected recently.

- BT50LED Indicator
- Single Bluetooth Connection
- Two Bluetooth Connections
- Disconnect and Remove Your Bluetooth Device
- Edit Your Bluetooth Information
- Erase All Bluetooth Pairings
- Turn off Bluetooth

#### **BT50LED Indicator**

#### **BT50LED Indicator**

| LED Indicator | Description            |
|---------------|------------------------|
| Flashing blue | Bluetooth connecting   |
| Solid blue    | Bluetooth connected    |
| Off           | Bluetooth disconnected |

### **Single Bluetooth Connection**

You can connect to PC, smartphone, or Bluetooth headset via Bluetooth.

- Connect to PC via Bluetooth Dongle BT50
- Connect to Smartphone
- Connect to Desk Phone

#### Connect to PC via Bluetooth Dongle BT50

You can connect the base to PC via Bluetooth dongle BT50. The base and the BT50 are pre-paired and ready to use out of the box. The Bluetooth range is 30m/100ft.

#### About this task

**Note:** If you connect the base to PC via built-in Bluetooth, the base can only support voice pickup and audio playback.

#### Procedure

Connect the BT50 into a USB port on your PC.

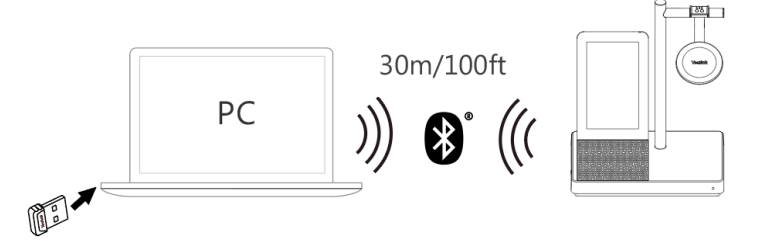

After a successful connection, the BT50 LED indicator glows blue.

**Note:** To manually pair the base with the BT50, please use Yealink USB connect. For more information on the compatible PC, refer to the specific compatible guide.

#### **Related tasks**

Manually Pair the Base with the BT50

#### **Connect to Smartphone**

You can connect the base to a smartphone via built-in Bluetooth.

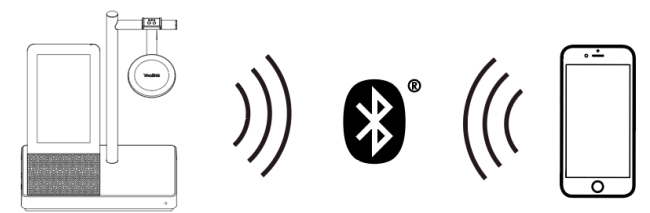

#### Procedure

- 1. Do the following:
  - For Teams version:

Tap <sup>®</sup> or the user account avatar, and tap **Bluetooth**.

• For UC version:

Tap 🔧.

The base automatically enters the pairing mode.

- 2. Make sure the Bluetooth is turned on.
- 3. On your smartphone, turn on Bluetooth and select Yealink WH66/Yealink WH67.

#### P Note:

- The Yealink WH66/Yealink WH67 is the default device name. You can edit the base's Bluetooth device name. For more information on the compatible smartphone, refer to the specific compatible guide.
- You can sync mobile contacts to WH66/WH67 as temporary contacts by enabling **Contact Sharing** permissions on your mobile phone.

#### **Related tasks**

Edit Your Bluetooth Information **Related information** 

Mobile Contacts

#### **Connect to Desk Phone**

You can connect the base to your desk phone via Bluetooth.

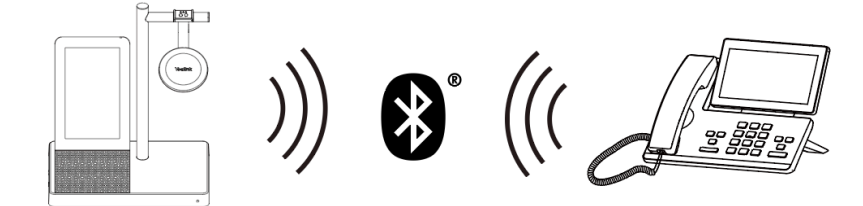

#### Procedure

- 1. Do the following:
  - For Teams version:

Tap <sup>®</sup> or the user account avatar, and tap **Bluetooth**.

• For UC version:

Tap 🔧 .

The base automatically enters the pairing mode.

- 2. Make sure the Bluetooth is turned on.
- 3. On your desk phone, turn on Bluetooth and select Yealink WH66/Yealink WH67.
  - Note: If your desk phone does not support Bluetooth or you do not want to use the built-in Bluetooth, you can connect the base via the pre-paired BT50. To manually pair the base with the BT50, please use Yealink USB connect. For more information on compatible desk phones, refer to the specific compatible guide.

#### **Related tasks**

Manually Pair the Base with the BT50

#### **Two Bluetooth Connections**

You can connect up to two Bluetooth devices at the same time.

#### **Disconnect and Remove Your Bluetooth Device**

You can disconnect your Bluetooth device from your base and still keep it paired. When you disconnect a Bluetooth device, it remains paired so that you can reconnect it to your base. You can also remove your Bluetooth device so that it is no longer paired or connected to the base.

#### Procedure

- **1.** Do the following:
  - For Teams version:

Tap <sup>®</sup> or the user account avatar, and tap **Bluetooth**.

· For UC version:

Tap 🔧.

**2.** Tap the connected Bluetooth device, or tap \*\*\* and select **Disconnect**.

After you disconnect the device, "Disconnected" displays below the corresponding device.

**3.** Tap ..., and select **Remove**.

The screen prompts you whether to remove the device.

4. Confirm the action.

# **Edit Your Bluetooth Information**

You can change the base's Bluetooth device name to identify your base to other devices.

#### Procedure

- 1. Do the following:
  - For Teams version:

Tap <sup>®</sup> or the user account avatar, and tap **Bluetooth**.

• For UC version:

Tap 🔧.

- 2. Tap My Bluetooth Information.
- **3.** Select  $\mathcal{O}/\mathcal{O}$  to edit the device name.

### **Erase All Bluetooth Pairings**

You can erase all saved Bluetooth device pairings.

#### Procedure

=

- 1. Do the following:
  - For Teams version:

Tap <sup>a</sup> or the user account avatar, and tap **Bluetooth**.

• For UC version:

Tap 🔧.

2. Tap <sup>®</sup>/<sup>■</sup>.

The screen prompts you whether to clear the list of paired devices.

3. Confirm the action.

Note: When the Bluetooth is turned off or is starting, you cannot edit the Bluetooth device name.

### **Turn off Bluetooth**

#### Procedure

- 1. Do the following:
  - For Teams version:
    - Tap <sup>a</sup> or the user account avatar, and tap **Bluetooth**.
  - For UC version:

Tap 堵.

- 2. Turn off Bluetooth.
  - **Note:** When Bluetooth is turned off, mobile contacts synchronized as temporary contacts on WH66/WH67 will be cleared, but mobile contacts saved locally will be saved.

# How to Wear

- WH62/WH66 Headset
- WH63/WH67 Headset

# WH62/WH66 Headset

The headset can be worn with the microphone on the left or the right.

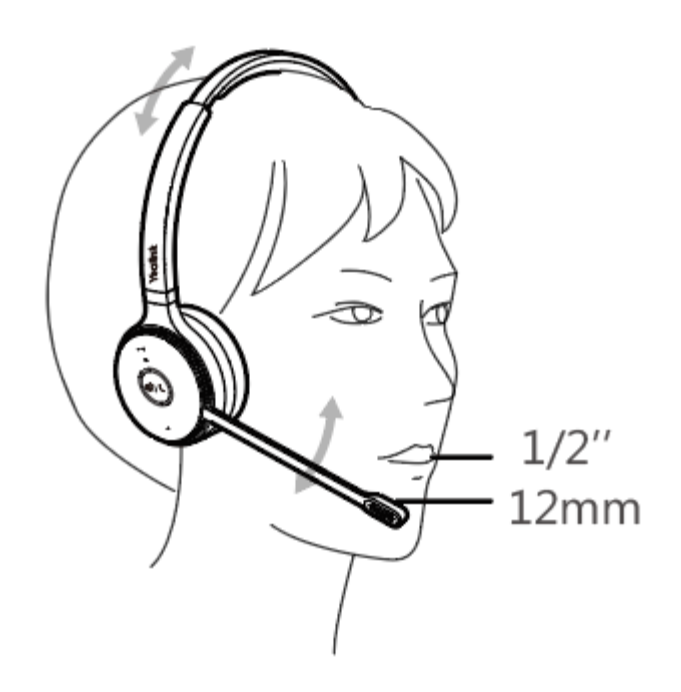

If necessary, you can bring the microphone closer or farther from your mouth.

• How to Replace Ear Cushions

# How to Replace Ear Cushions

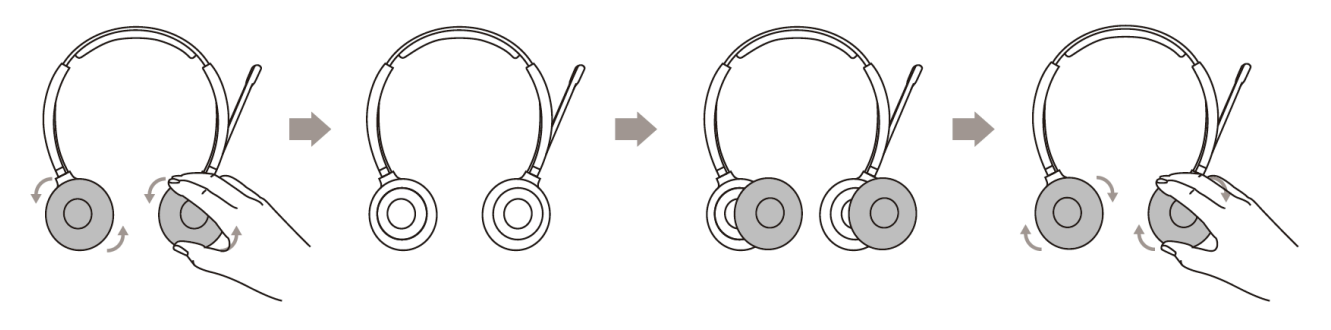

# WH63/WH67 Headset

Your headset comes configured for your right ear with a pre-installed large eartip. You can also configure your headset for your left ear, install a different sized eartip and earhook, install the headband, or install the neckband.

- Wearing Styles
- Remove the Pre-installed Eartip from the Headset
- Earhook & Eartip Assembly
- Headband Assembly
- Neckband Assembly

# **Wearing Styles**

There are four wearing styles for WH63/WH67 headset.

• Eartip wearing style: faster to wear

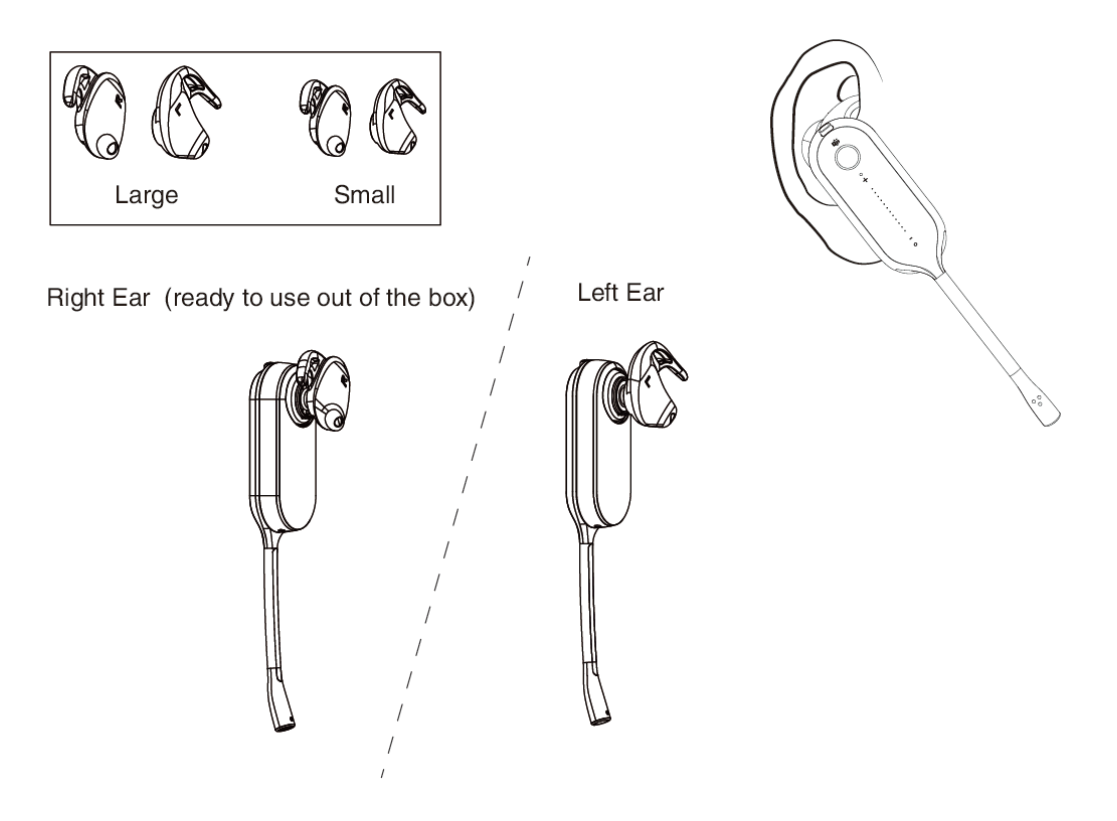

• Earhook & Eartip wearing style: enhance wearing stability

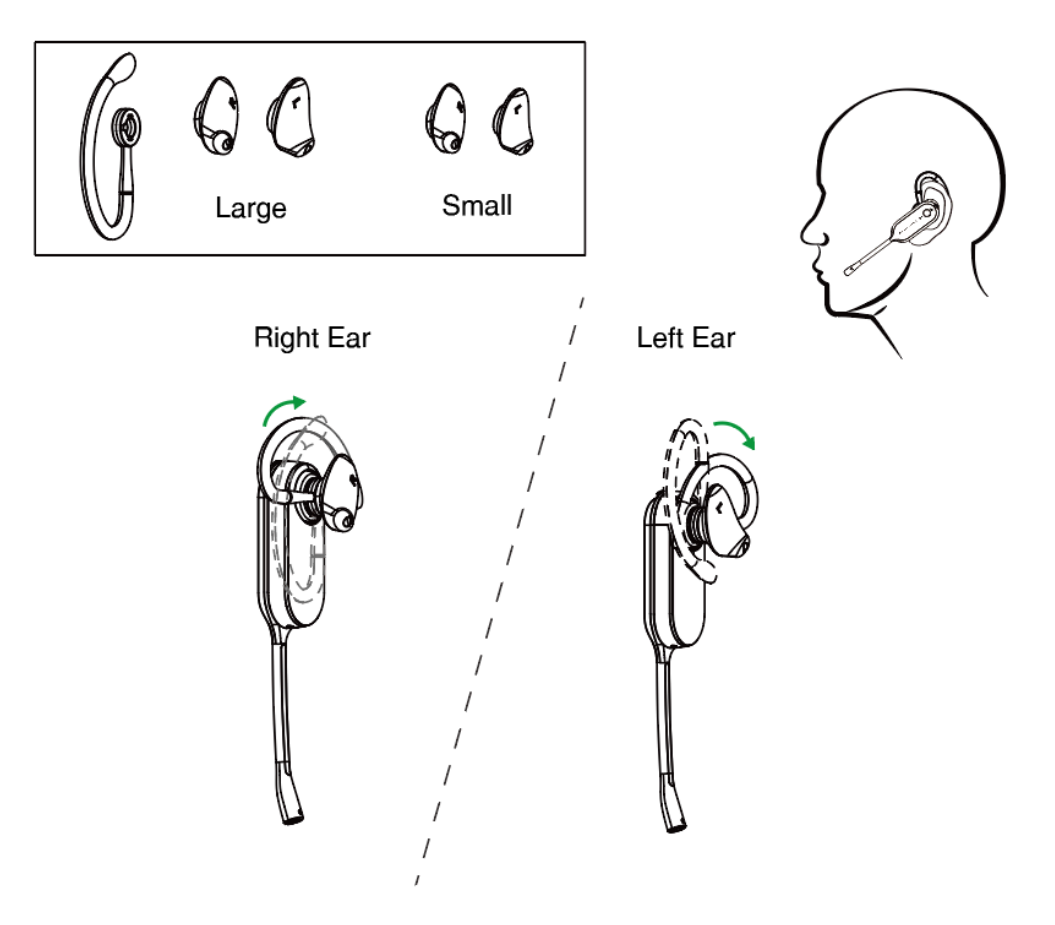

Headband wearing style: comfortable to wear
 The headset can be worn with the microphone on the left or the right.

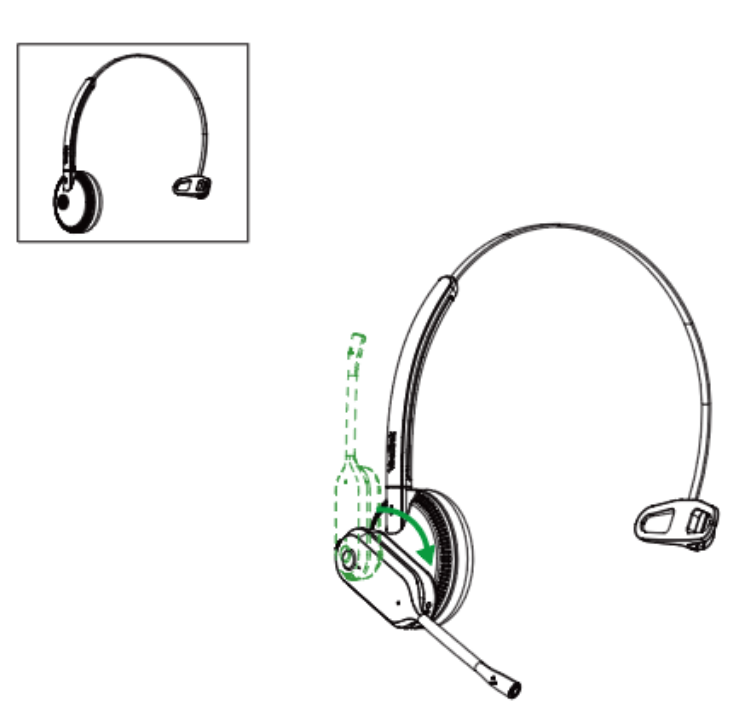

• Neckband wearing style: preserve your hairstyle

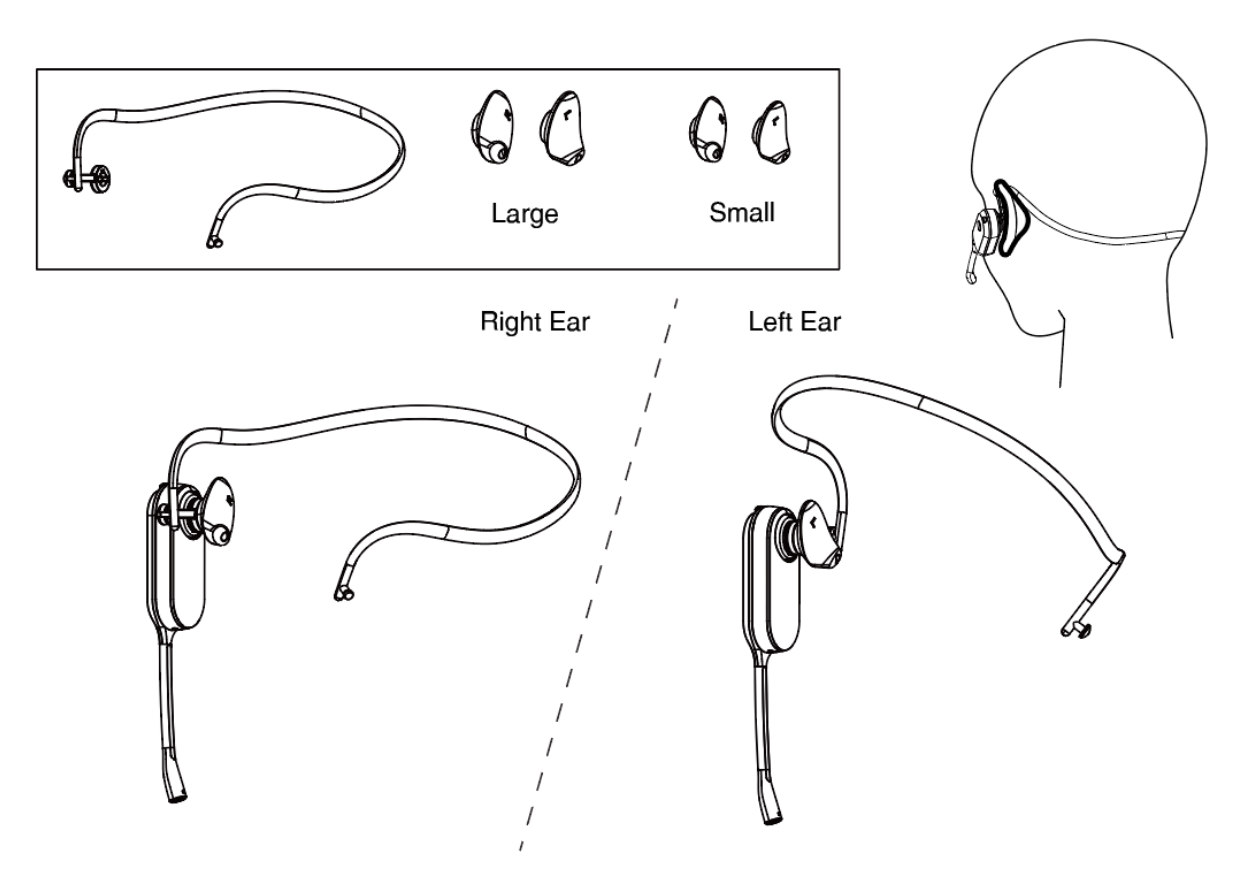

#### **Remove the Pre-installed Eartip from the Headset**

When you need to change the wearing styles, you can do the following:

1. Gently pull the eartip from the headset.

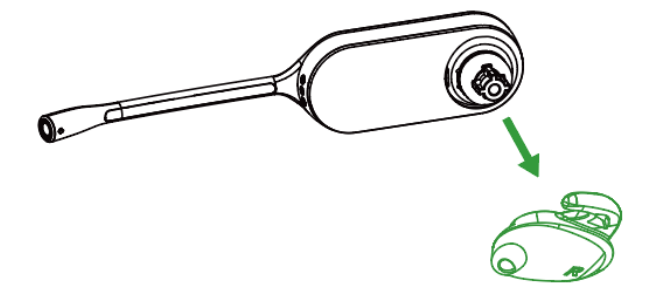

**Note:** To wear the headset on the right ear but with a different size eartip or wear the headset on the left, select the size you want and reinstall in reverse order as shown.

# **Earhook & Eartip Assembly**

The headset can be assembled for wearing on the left or right ear.

**Note:** Before installing the earhook & eartip, remove the pre-installed eartip from the headset.

For Right ear:

=

 Align the earhook ( port) as shown and insert it onto the headset. Be sure the earhook is flat against the headset and rotate the earhook up 90°.

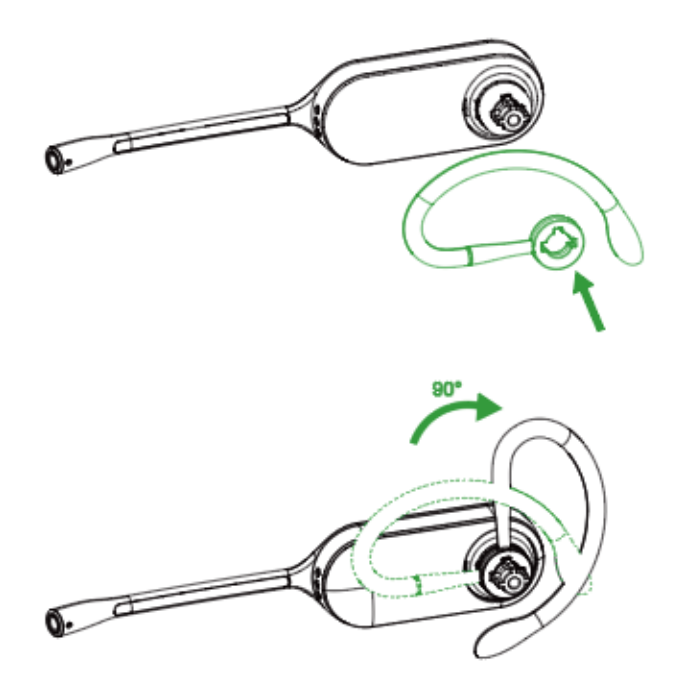

2. Choose the size of eartip that fits most comfortably. Align the eartip with the notch facing the microphone as shown. Press on to attach.

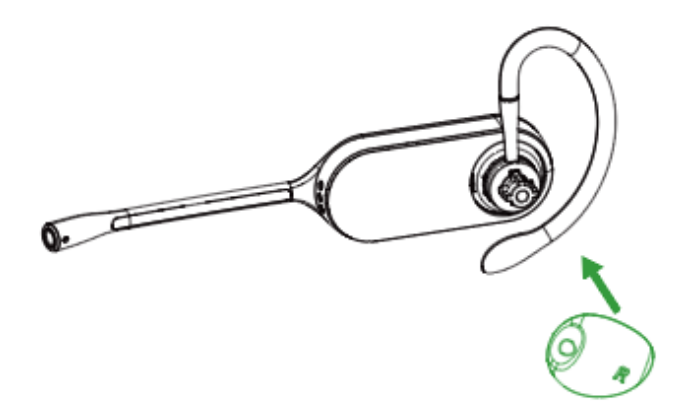

The earhook is flexible, and can be bent to suit your ear for a secure and comfortable fit.

#### For left ear:

The difference between the right ear and the left ear assembly is that the direction of the earhook is different.

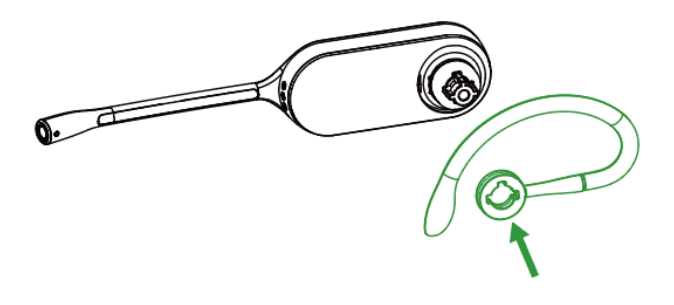

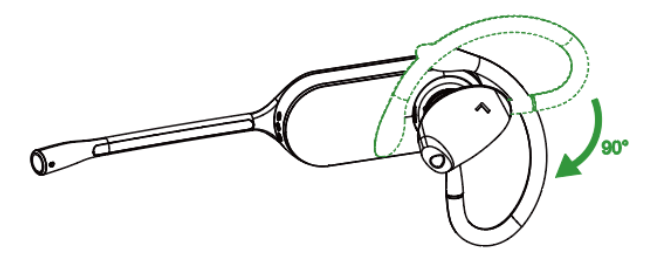

Related information Remove the Pre-installed Eartip from the Headset

#### **Headband Assembly**

The headset can be rotated for wearing on the left or right ear.

**Note:** Before installing the headband, remove the pre-installed eartip from the headset.

For Right ear:

1. Hold the headband, so it is aligned to receive the headset as shown and insert the headset into the headband.

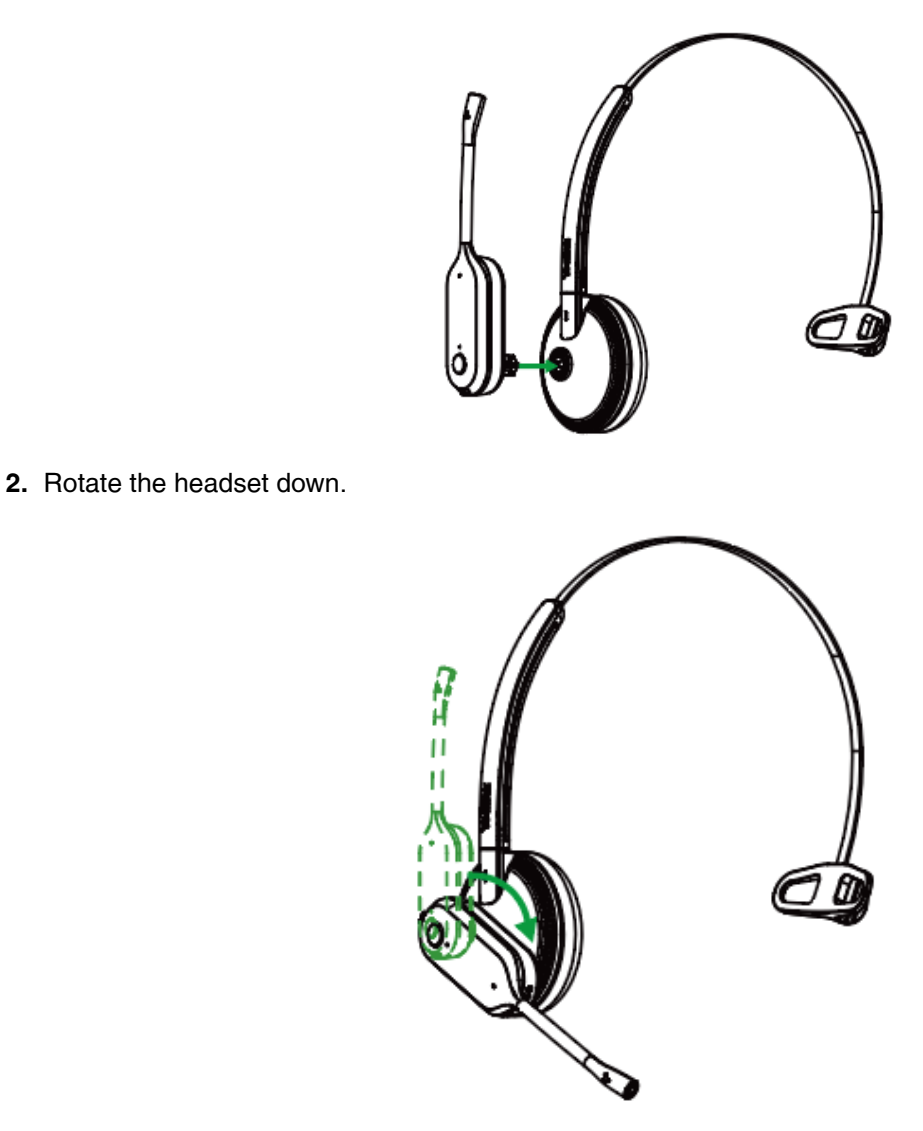

**3.** To optimize the position of the headset, push the headset in so the microphone is close to the corner of your mouth.

Note: The headband is adjustable, and can be adjusted to the most comfortable fit.

For Left ear:

=

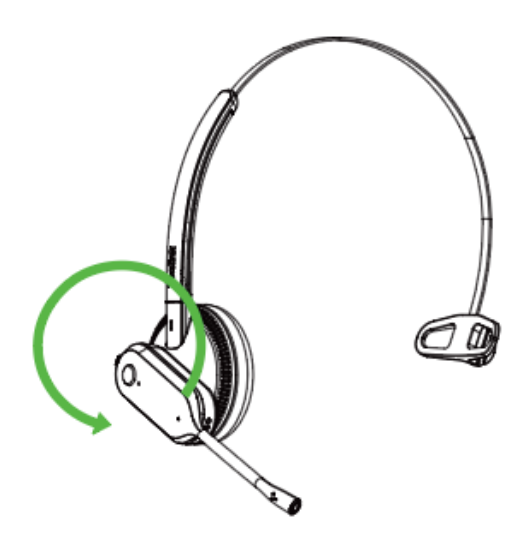

#### **Related information**

Remove the Pre-installed Eartip from the Headset

# **Neckband Assembly**

The headset can be assembled for wearing on the left or right ear.

**Note:** Before installing the neckband, remove the pre-installed eartip from the headset.

#### For Right ear:

1. Align the short shot ( port) as shown and insert it onto the headset. Be sure the short shot is flat against the headset.

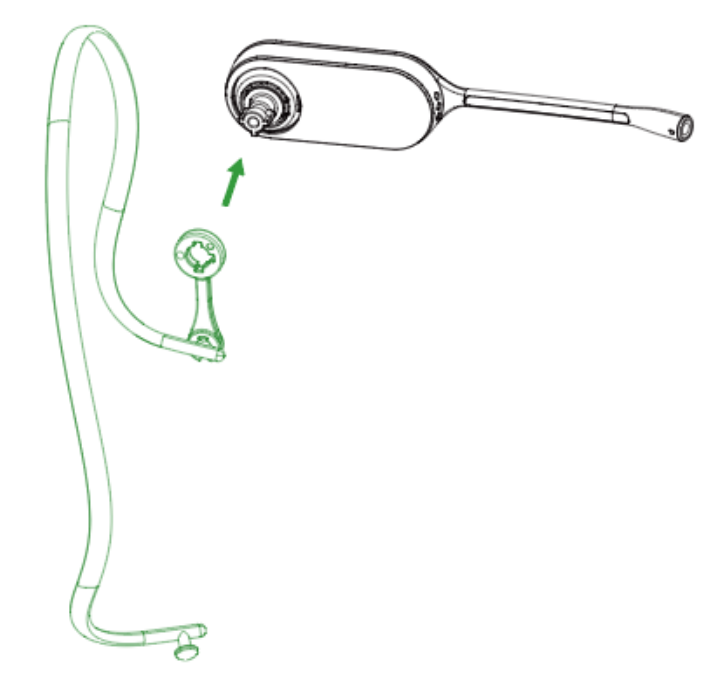

2. Choose the size of eartip that fits most comfortably. Align the eartip with the notch facing the microphone as shown. Press on to attach.

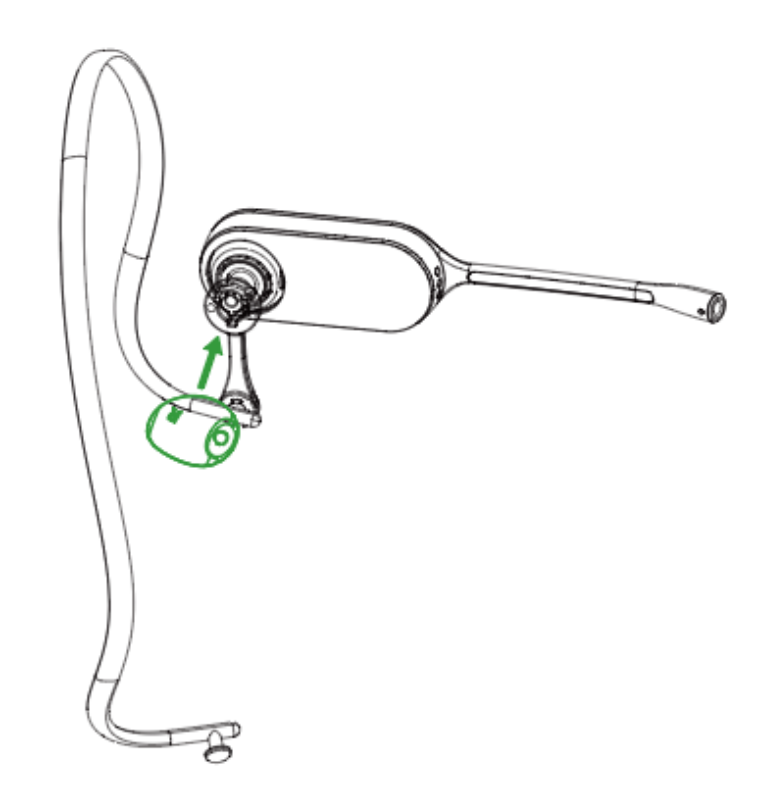

# For Left ear:

1. Remove the pre-installed connecting rod.

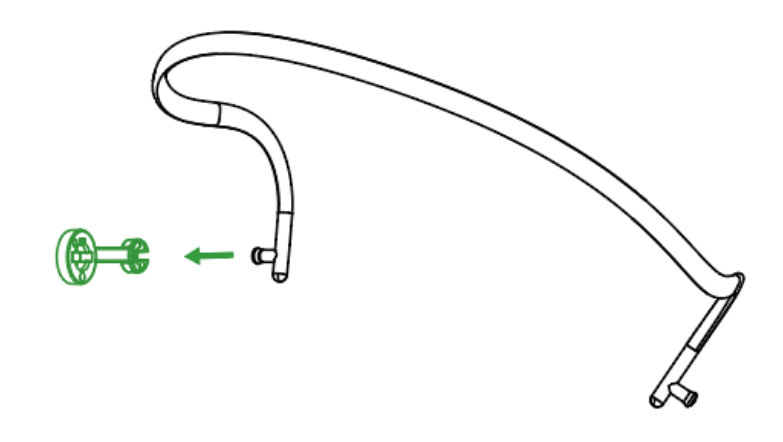

2. Install the connecting rod to the other end of the neckband.

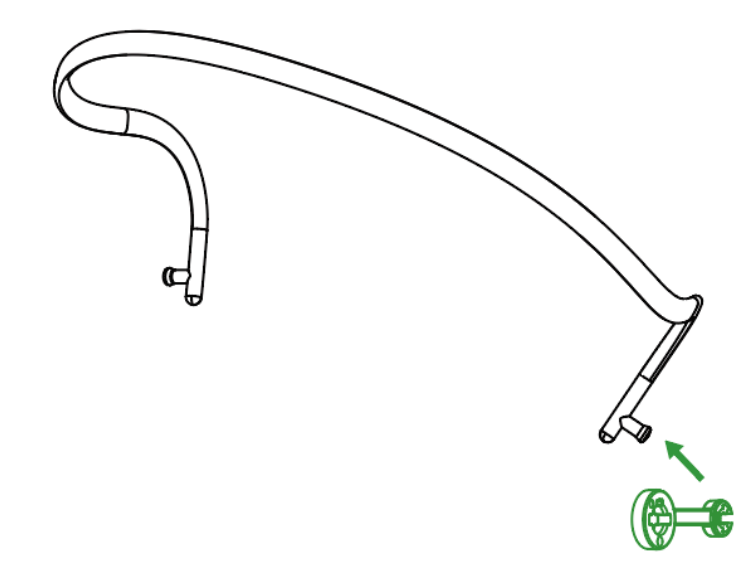

3. Align the short shot ( port) as shown and insert it onto the headset.

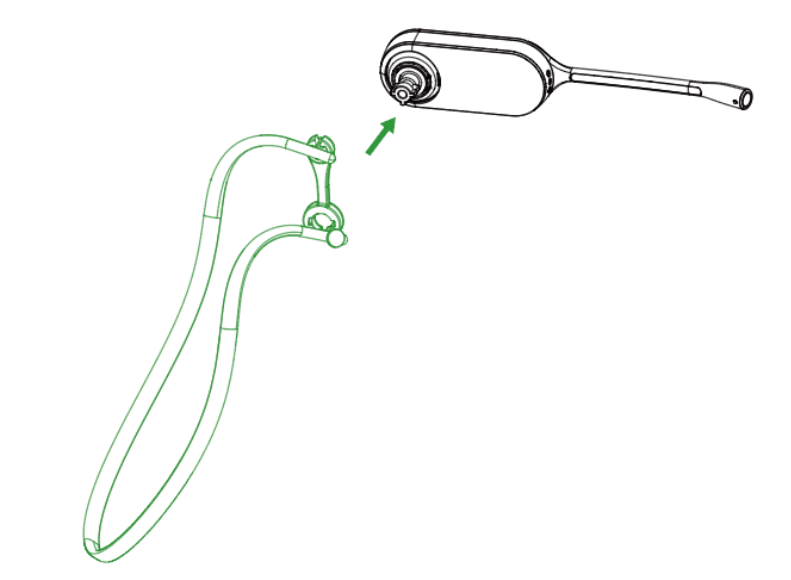

**4.** Choose the size of eartip that fits most comfortably. Align the eartip with the notch facing the microphone as shown. Press on to attach.

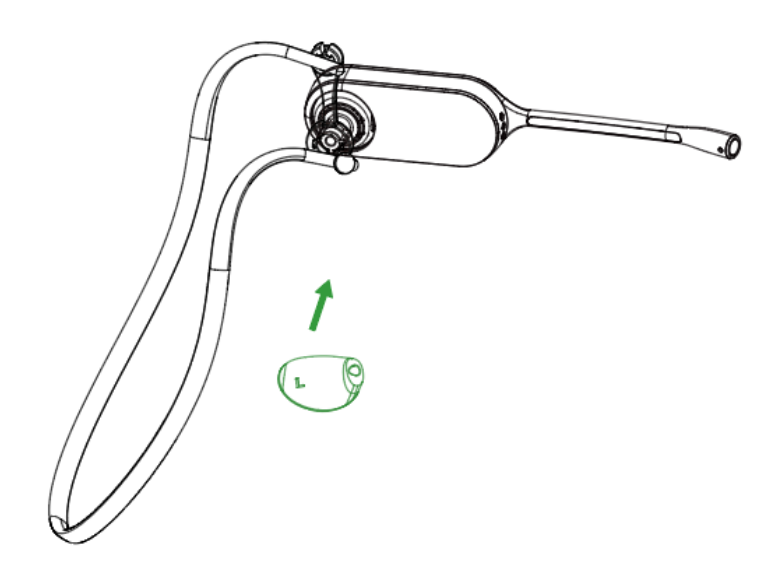

# How to Use

- Hardware Overview
- WH62/WH63 Base Status LEDs
- Status and Busylight LED
- WH66/WH67 Icons and Status Indicators
- Adjust the Playback Volume
- How to Reset to Factory

# **Hardware Overview**

- WH62 Base & Headset Hardware
- WH63 Base & Headset Hardware
- WH66 Base & Headset Hardware
- WH67 Base & Headset Hardware

## WH62 Base & Headset Hardware

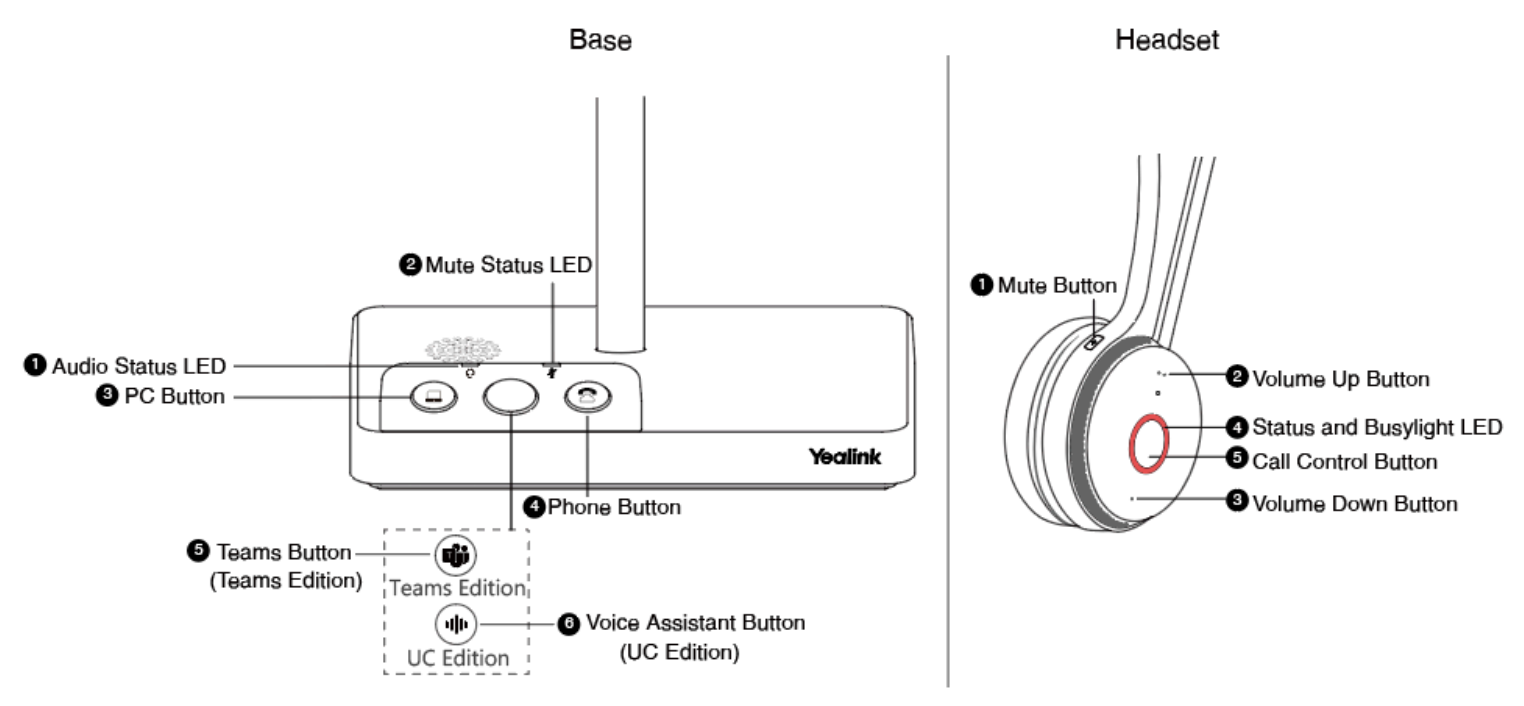

| Name    |                                        | Description                                                                                                    |
|---------|----------------------------------------|----------------------------------------------------------------------------------------------------|
| Base    |                                        |                                                                                                    |
|         |                                        | Alerts you to the audio status between base and headset.                                                            |
| 1       | Audio Status LED                       | <ul> <li>Solid green: the audio connection between base and headset is<br/>normal</li> </ul>                        |
|         |                                        | <ul> <li>Flash orange: the headset is disconnected with base</li> </ul>                                             |
| 2       | Mute Status LED                        | Alerts you when your headset is muted.                                                                              |
|         |                                        | Press to enter the softphone dialing screen.                                                                        |
| 3       | PC Button                              | <b>Note:</b> It is not applicable for Teams software temporarily because of the Microsoft Teams issue.              |
|         |                                        | Press to answer or end a softphone's call.                                                                          |
| 4       | Phone Button                           | Press to enter the phone dialing screen, answer, or end a phone's call.                                             |
| 5       | (Teams Version)                        | <ul> <li>Hold for 2 seconds to activate Cortana integrated in Teams (this requires Microsoft's support).</li> </ul> |
|         | leams Button                           | Press to invoke the Teams client in the idle state.                                                                 |
| 6       | (UC Version) Voice<br>Assistant Button | Hold for 2 seconds to activate the voice assistant.                                                                 |
| Headset |                                        |                                                                                                    |
| 1       | Mute Button                            | Toggle the microphone on and off.                                                                                   |
| 2       | Volume Up Button                       | Adjust the volume on your headset.                                                                                  |

| Name |                             | Description                                                                                                    |
|------|-----------------------------|----------------------------------------------------------------------------------------------------|
| 3    | Volume Down Button          |                                                                                                    |
| 4    | Status and Busylight<br>LED | Indicates the charging, Teams, or call status.                                                                                                    |
|      |                             | Use to power the headset on and off.                                                                                                    |
|      |                             | <ul><li>Hold for 3 seconds to power the headset on.</li><li>Hold for 3 seconds to power the headset off.</li></ul>                                                                                                    |
|      |                             | Incoming and active call management depends upon if you have one call or multiple calls.                                                                                                    |
|      |                             | One call:                                                                                                    |
|      |                             | <ul><li>Press once to answer an incoming call.</li><li>Double-press to reject an incoming call.</li></ul>                                                                                                    |
|      |                             | <ul> <li>Note: It is not applicable for Teams software temporarily because of the Microsoft Teams issue.</li> <li>Press once to end a call.</li> </ul>                                                                                               |
| 5    | Call Control Button         | Multiple calls:                                                                                                    |
|      |                             | <b>Note:</b> It is not applicable for Teams software temporarily because of the Microsoft Teams issue.                                                                                                    |
|      |                             | • Hold for 2 seconds to answer an incoming call and put the active call on hold.                                                                                                    |
|      |                             | <ul> <li>Hold for 2 seconds to switch between held call and active call.</li> <li>Press once to end the current call and answer the incoming call.</li> <li>Double-press to stay on a current call, and to reject a second incoming call.</li> </ul> |
|      |                             | Teams-related features:                                                                                                    |
|      |                             | <ul> <li>Hold for 2 seconds to activate Cortana integrated in Teams (this requires Microsoft's support).</li> <li>Press once to invoke the Teams client in the idle state.</li> </ul>                                                                |

# **Related concepts**

Status and Busylight LED WH62/WH63 Base Status LEDs

# WH63 Base & Headset Hardware

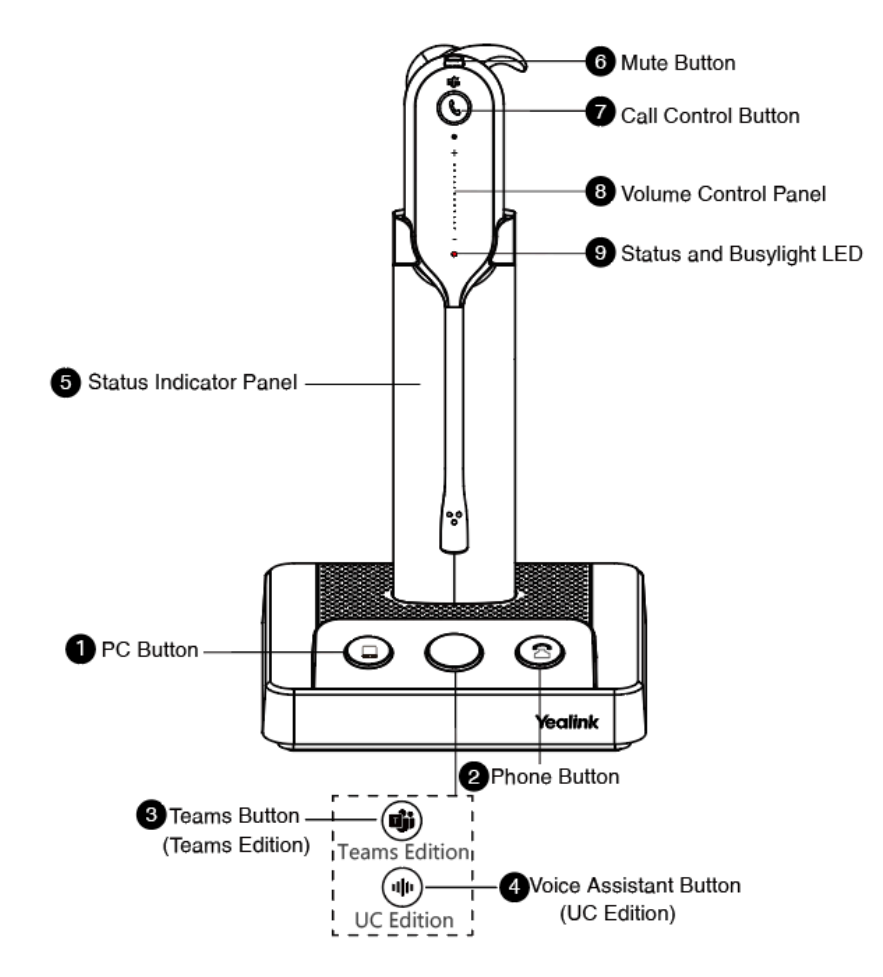

| Name |                                        | Description                                                                                                    |
|------|----------------------------------------|----------------------------------------------------------------------------------------------------|
| Base |                                        |                                                                                                    |
| 1    | PC Button                              | Press to enter the softphone dialing screen, answer or end a softphone's call.                                                                                                   |
|      |                                        | <b>Note:</b> It is not applicable for Teams software temporarily because of the Teams issue.                                                                                     |
|      |                                        | Press to answer or end a softphone's call.                                                                                                    |
| 2    | Phone Button                           | Press to enter the phone dialing screen, answer or end a phone's call.                                                                                                    |
| 3    | (Teams Version) Teams<br>Button        | <ul> <li>Hold for 2 seconds to activate Cortana integrated in Teams (this requires Microsoft's support).</li> <li>Press to invoke the Teams client in the idle state.</li> </ul> |
| 4    | (UC Version) Voice<br>Assistant Button | Hold for 2 seconds to activate the voice assistant.                                                                                                    |

| Name    |                             | Description                                                                                                    |
|---------|-----------------------------|----------------------------------------------------------------------------------------------------|
| 5       | Status Indicator Panel      | Indicate the mute status, audio status, and the headset battery status.                                                                                                    |
|         |                             | For mute status LED:                                                                                                    |
|         |                             | <ul><li>Solid white: unmuted</li><li>Solid red: muted</li></ul>                                                                                                    |
|         |                             | For headset status LED:                                                                                                    |
|         |                             | <ul> <li>Solid green: the audio connection between base and headset is normal</li> <li>Flash orange: the headset is disconnected with base (power off/out of range)</li> </ul>                                                                                                    |
|         |                             | For headset battery status LED: indicates the headset battery status. No display after the headset is disconnected                                                                                                    |
| Headset |                             |                                                                                                    |
| 6       | Mute Button                 | Toggle the microphone on and off.                                                                                                    |
|         |                             | Use to power the headset on and off.                                                                                                    |
|         |                             | <ul><li>Hold for 3 seconds to power the headset on.</li><li>Hold for 3 seconds to power the headset off.</li></ul>                                                                                                    |
|         |                             | Incoming and active call management depends upon if you have one call or multiple calls.                                                                                                    |
|         |                             | One call:                                                                                                    |
|         |                             | <ul><li>Press once to answer an incoming call.</li><li>Double-press to reject an incoming call.</li></ul>                                                                                                    |
|         |                             | <ul> <li>Note: It is not applicable for Teams software temporarily because of the Teams issue.</li> <li>Press once to end a call.</li> </ul>                                                                                                    |
| 7       | Call Control Button         | Multiple calls:                                                                                                    |
|         |                             | <b>Note:</b> It is not applicable for Teams software temporarily because of the Teams issue.                                                                                                    |
|         |                             | <ul> <li>Hold for 2 seconds to answer an incoming call and put the active call on hold.</li> <li>Hold for 2 seconds to switch between held call and active call.</li> <li>Press once to end the current call and answer the incoming call.</li> <li>Double-press to stay on a current call, and to reject a second incoming call.</li> </ul> |
|         |                             | Teams-related features:                                                                                                    |
|         |                             | <ul> <li>Hold for 2 seconds to activate Cortana integrated in Teams (this requires Microsoft's support).</li> <li>Press once to invoke the Teams client in the idle state.</li> </ul>                                                                                                    |
| 8       | Volume Control Panel        | Adjust the volume on your headset.                                                                                                    |
| 9       | Status and Busylight<br>LED | Indicates the charging, Teams, or call status.                                                                                                    |

### **Related concepts**

Status and Busylight LED WH62/WH63 Base Status LEDs

#### WH66 Base & Headset Hardware

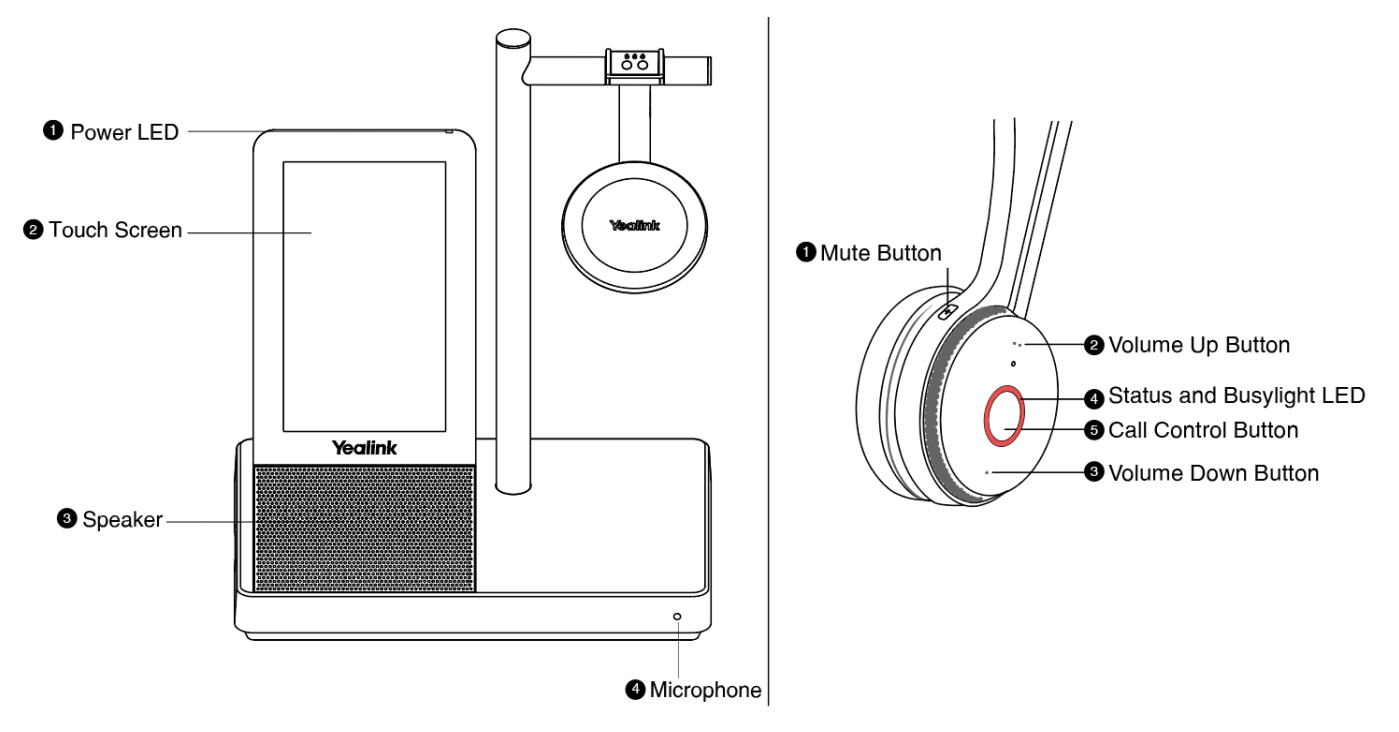

| Name   |                             | Description                                                                                                    |
|--------|-----------------------------|----------------------------------------------------------------------------------------------------|
| Base   |                             |                                                                                                    |
| 1      | Power LED                   | Indicates the base status.                                                                                                    |
| 2      | Touch Screen                | <ul><li>Shows your headset's battery status, headset connection status, etc.</li><li>Select items and navigate menus.</li></ul> |
| 3      | Speaker                     | Provide hands-free (speakerphone) audio output.                                                                                 |
| 4      | Microphone                  | Provide hands-free (speakerphone) audio input.                                                                                  |
| Headse | t                           |                                                                                                    |
| 1      | Mute Button                 | <ul><li>Toggle the microphone on and off.</li><li>Long press to switch between headset and speakerphone mode.</li></ul>         |
| 2      | Volume Up Button            | Adjust the volume on your headset                                                                                               |
| 3      | Volume Down Button          | Aujust the volume on your neauset.                                                                                              |
| 4      | Status and Busylight<br>LED | Indicates the charging, Teams, or call status.                                                                                  |

| Name |                     | Description                                                                                                    |
|------|---------------------|----------------------------------------------------------------------------------------------------|
|      |                     | Use to power the headset on and off.                                                                                                    |
|      |                     | <ul><li>Hold for 3 seconds to power the headset on.</li><li>Hold for 3 seconds to power the headset off.</li></ul>                                            |
|      |                     | Incoming and active call management depends upon if you have one call or multiple calls.                                                                      |
|      |                     | One call:                                                                                                    |
|      |                     | <ul><li>Press once to answer an incoming call.</li><li>Double-press to reject an incoming call.</li></ul>                                                     |
|      |                     | <ul> <li>Note: It is not applicable for Teams software temporarily because of the Teams issue.</li> <li>Press once to end a call.</li> </ul>                  |
| 5    | Call Control Button | Multiple calls:                                                                                                    |
|      |                     | <b>Note:</b> It is not applicable for Teams software temporarily because of the Teams issue.                                                                  |
|      |                     | <ul> <li>Hold for 2 seconds to answer an incoming call and put the active call<br/>on hold.</li> </ul>                                                        |
|      |                     | <ul> <li>Hold for 2 seconds to switch between held call and active call.</li> <li>Press once to and the current call and answer the incoming call.</li> </ul> |
|      |                     | <ul> <li>Double-press to stay on a current call, and to reject a second incoming call.</li> </ul>                                                             |
|      |                     | Teams-related features:                                                                                                    |
|      |                     | <ul> <li>Hold for 2 seconds to activate Cortana integrated in Teams (this<br/>requires Microsoft's support).</li> </ul>                                       |
|      |                     | <ul> <li>Press once to invoke the Teams client in the idle state.</li> </ul>                                                                                  |

Related concepts

Status and Busylight LED

# WH67 Base & Headset Hardware

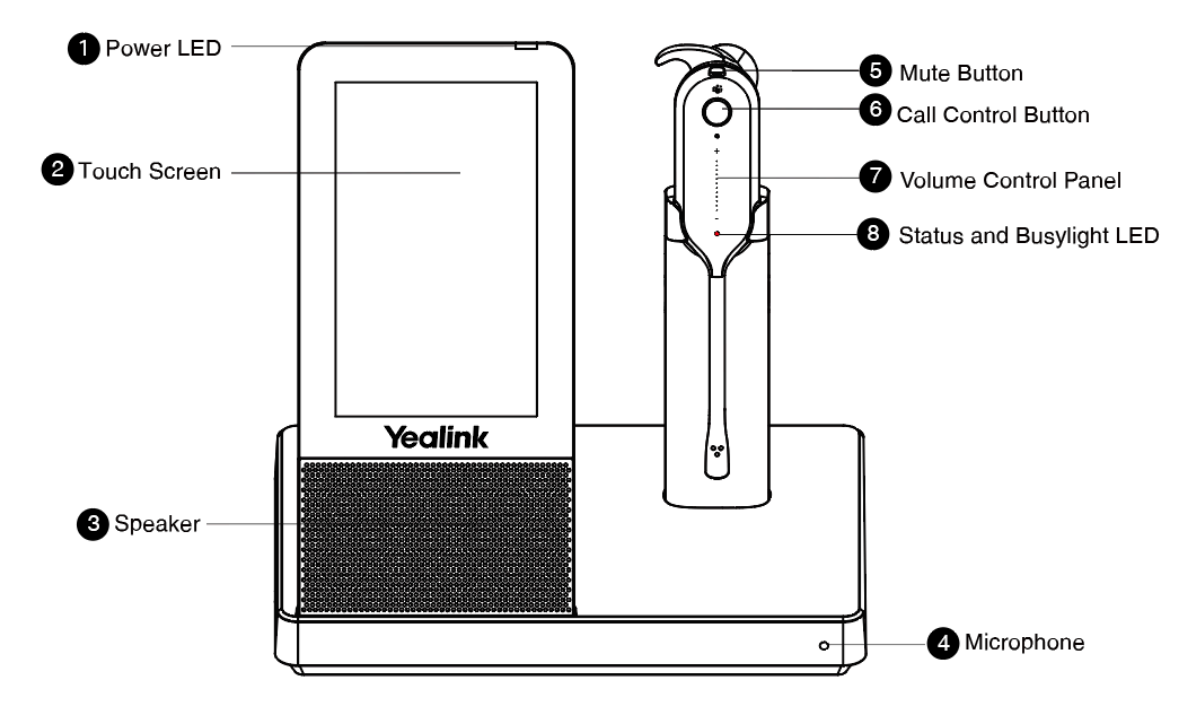

| Name    |              | Description                                                                                                    |
|---------|--------------|----------------------------------------------------------------------------------------------------|
| Base    |              |                                                                                                    |
| 1       | Power LED    | Indicates the base status.                                                                                                    |
| 2       | Touch Screen | <ul><li>Shows your headset's battery status, headset connection status, etc.</li><li>Select items and navigate menus.</li></ul> |
| 3       | Speaker      | Provide hands-free (speakerphone) audio output.                                                                                 |
| 4       | Microphone   | Provide hands-free (speakerphone) audio input.                                                                                  |
| Headset |              |                                                                                                    |
| 5       | Mute Button  | <ul><li>Toggle the microphone on and off.</li><li>Long press to switch between headset and speakerphone mode.</li></ul>         |

| Name |                             | Description                                                                                                    |
|------|-----------------------------|----------------------------------------------------------------------------------------------------|
|      |                             | Use to power the headset on and off.                                                                                                    |
|      |                             | <ul><li>Hold for 3 seconds to power the headset on.</li><li>Hold for 3 seconds to power the headset off.</li></ul>                                            |
|      |                             | Incoming and active call management depends upon if you have one call or multiple calls.                                                                      |
|      |                             | One call:                                                                                                    |
|      |                             | <ul><li>Press once to answer an incoming call.</li><li>Double-press to reject an incoming call.</li></ul>                                                     |
|      |                             | <ul> <li>Note: It is not applicable for Teams software temporarily because of the Teams issue.</li> <li>Press once to end a call</li> </ul>                   |
| 6    | Call Control                |                                                                                                    |
| Ŭ    | Button                      | Note: It is not applicable for Teams software temporarily because of the Teams issue.                                                                         |
|      |                             | <ul> <li>Hold for 2 seconds to answer an incoming call and put the active call<br/>on hold.</li> </ul>                                                        |
|      |                             | • Hold for 2 seconds to switch between held call and active call.                                                                                             |
|      |                             | <ul> <li>Press once to end the current call and answer the incoming call.</li> <li>Double-press to stay on a current call, and to reject a second.</li> </ul> |
|      |                             | incoming call.                                                                                                    |
|      |                             | Teams-related features:                                                                                                    |
|      |                             | <ul> <li>Hold for 2 seconds to activate Cortana integrated in Teams (this<br/>requires Microsoft's support).</li> </ul>                                       |
|      |                             | <ul> <li>Press once to invoke the Teams client in the idle state.</li> </ul>                                                                                  |
| 7    | Volume Control<br>Panel     | Adjust the volume on your headset.                                                                                                    |
| 8    | Status and<br>Busylight LED | Indicates the charging, Teams, or call status.                                                                                                    |

# **Related concepts**

Status and Busylight LED

# WH62/WH63 Base Status LEDs

| LED                  | Base State                                               |
|----------------------|----------------------------------------------------------|
| PC/desk phone button |                                                          |
| Off                  | PC/desk phone device is not connected                    |
| Glows white          | PC/desk phone device is connected and in the idle status |
| Glows green          | In the call                                              |
| Fast flashes green   | Ringing                                                  |
| LED                     | Base State                                        |  |
|-------------------------|---------------------------------------------------|--|
| Flashes green in double | Hold                                              |  |
| Teams button            |                                                   |  |
| Off                     | Teams disconnected                                |  |
| Glows white             | Teams connected                                   |  |
| Slowly-flashing white   | Receive missed calls/voice mails/Teams connecting |  |

## Status and Busylight LED

The status and busylight LED can indicate the charging or call status of the headset.

| LED                                                                                                    | Headset State                                                                        |  |  |
|----------------------------------------------------------------------------------------------------|--------------------------------------------------------------------------------------|--|--|
| Off                                                                                                    | Power off / idle (not on the base)                                                   |  |  |
| Flash red slowly                                                                                        | Battery < 5% (low battery)                                                           |  |  |
| Flash red and green alternatively                                                                       | Firmware update                                                                      |  |  |
| Flash orange slowly                                                                                     | Out of range                                                                         |  |  |
| Charging states for WH62/WH66                                                                           |                                                                                      |  |  |
| Flash red                                                                                               | Battery <20%                                                                         |  |  |
| Flash green                                                                                             | Battery $\geq$ 20% and <100%                                                         |  |  |
| Solid green                                                                                             | Battery 100% (full)                                                                  |  |  |
| Charging states for WH63/WH67                                                                           |                                                                                      |  |  |
| Breathing red                                                                                           | Battery < 5%                                                                         |  |  |
| Breathing green                                                                                         | Battery $\ge$ 5% and <100%                                                           |  |  |
| Solid green                                                                                             | Battery 100% (full)                                                                  |  |  |
| Calling status<br>Note: You can turn off busylight through<br>an incoming call. It can optimize battery | h Yealink USB Connect, the busylight will be on only when there is<br>y performance. |  |  |
| Flash green                                                                                             | Idle                                                                                 |  |  |
| Fast flashing red                                                                                       | Ringing                                                                              |  |  |
| Solid red                                                                                               | In the call / mute                                                                   |  |  |
| Flash red twice                                                                                         | Hold                                                                                 |  |  |
| Teams states                                                                                            |                                                                                      |  |  |
| Solid purple                                                                                            | Connecting with Teams                                                                |  |  |
| Flash purple                                                                                            | Missed call/voice message notification                                               |  |  |

## WH66/WH67 Icons and Status Indicators

| Icon        | Description                                                                                                    |  |  |
|-------------|----------------------------------------------------------------------------------------------------|--|--|
|             | Battery capacity status                                                                                                    |  |  |
| <b></b> •   | Battery charging status                                                                                                    |  |  |
| Ð           | One headset connected (idle)                                                                                                    |  |  |
| 2X 🖸        | Two headsets connected (idle)                                                                                                    |  |  |
| зх <b>Ю</b> | Three headsets connected (idle)                                                                                                    |  |  |
| 4X <b>Q</b> | Four headsets connected (idle)                                                                                                    |  |  |
| ତ           | One headset in use                                                                                                    |  |  |
| 2X 🖓        | Two headsets in conference mode                                                                                                    |  |  |
| 3X 🕡        | Three headsets in conference mode                                                                                                    |  |  |
| 4X 😱        | Four headsets in conference mode                                                                                                    |  |  |
|             | Smartphone                                                                                                    |  |  |
| <b>I</b>    | Desk phone                                                                                                    |  |  |
|             | PC<br>Note: When the WH66/WH67 is connected to the desk phone<br>using USB, the screen displays the PC icon. It does not affect the<br>performance of the base and phone. |  |  |
| *           | Bluetooth mode is on, but no mobile device is connected                                                                                                    |  |  |
| *           | Bluetooth mode is on, and a mobile device is connected                                                                                                    |  |  |

## Adjust the Playback Volume

#### Procedure

- 1. On the WH66/WH67 base, do one of the following:
  - Swipe down from the top of the screen.

Drag the slider to adjust the volume quickly.

• For UC version:

Tap 🍄.

#### Go to Basic Settings > Speaker Volume.

Tap the desired value.

• For Teams version:

Tap <sup>®</sup> or the user account avatar.

#### Go to Settings > Basic Settings > Speaker Volume.

Tap the desired value.

- 2. On the WH62/WH66 headset, press the Volume Up/Volume Down button.
- 3. On the WH63/WH67 headset, slide up or down on the volume control panel.
  - Note: The playback volume can also be adjusted while you are on a call. For WH66/WH67, while you are on a call, you cannot adjust the playback volume, and you can only adjust the call volume.

## How to Reset to Factory

Resetting configuration clears the list of paired devices and resets all settings.

- Reset Configuration on WH62/WH63 Base
- Reset Configuration on WH66/WH67 Base

### **Reset Configuration on WH62/WH63 Base**

#### Procedure

Hold the **PC** button and **Phone** button for 6 seconds.

#### Results

The base will reboot and all settings will return to their default values.

### **Reset Configuration on WH66/WH67 Base**

#### Procedure

- 1. Do the following:
  - For Teams version:

Tap <sup>®</sup> or the user account avatar.

Go to Settings > Advanced Settings > Reset Configuration.

• For UC version:

Tap 🜣.

#### Go to Advanced Settings > Reset Configuration.

The screen prompts you whether to reset configuration or not.

2. Confirm the action.

#### Results

The base will reboot and all settings will return to their default values.

## How to Manage Calls

- Basic Call Usage on Headset
- Basic Call Usage on WH62/WH63 Base
- Basic Call Usage on WH66/WH67 Base
- Merge Two Calls on WH62/WH63
- Merge Two Calls on WH66/WH67
- Multi-Headset Conference Calls
- Transfer a Call from Desk Phone to Headset
- Transfer a Call from Headset to Desk Phone
- Multiple Calls Handling

# Basic Call Usage on Headset

| Headset        | Function         | Action                                                                                                    |  |
|----------------|------------------|----------------------------------------------------------------------------------------------------|--|
|                | Answer call      | Press the <b>Call Control</b> button or undock the headset (determined by the value of "Auto Answer when undocked").      |  |
|                | End call         | Press the <b>Call Control</b> button or dock the headset.                                                                 |  |
|                |                  | <b>Note</b> : When the headset disconnects from the base for 1 minute during a call, the call will automatically hang up. |  |
|                | Reject call      | Double-press the Call Control button.                                                                                     |  |
|                | Redial           | Double-press the Call Control button.                                                                                     |  |
| (iji) ( )<br>0 |                  | Note: It is not applicable for Teams<br>software temporarily because of the<br>Microsoft Teams issue.                     |  |
|                | Hold/resume call | Hold the Call Control button for 2 seconds.                                                                               |  |
|                |                  | <b>Note:</b> It is not applicable for Teams software temporarily because of the Microsoft Teams issue.                    |  |
|                | Adjust volume    | For WH63/WH67: slide up/down on the volume control panel.                                                                 |  |
|                |                  | For WH62/WH66: press the <b>Volume</b><br><b>Up/Volume Down</b> button.                                                   |  |
|                |                  |                                                                                                    |  |

| Headset                                         | Function                                                                                                    | Action                                                                                  |  |
|-------------------------------------------------|----------------------------------------------------------------------------------------------------|-----------------------------------------------------------------------------------------|--|
|                                                 | Function       Action         Mute/un-mute microphone       Press the Mute button.         For WH62/WH66, you can also move microphone boom-arm up/down to muunmute.       Image: Comparison of the second second seco |                                                                                         |  |
| Switch between headset<br>and speakerphone mode |                                                                                                    | Long press the <b>Mute</b> button.<br><b>Note</b> : It is only applicable to WH66/WH67. |  |

**Note:** For WH66/WH67, the call will automatically switch to the headset channel during a handsfree call after the headset reconnects.

₽

# Basic Call Usage on WH62/WH63 Base

| WH62/WH63 Base | Function                          | Action                                                                                                    |  |
|----------------|-----------------------------------|----------------------------------------------------------------------------------------------------|--|
|                | Answer/end a softphone's call     | Press the <b>PC</b> button.                                                                                                    |  |
|                | Answer/end a desk<br>phone's call | Press the <b>Phone</b> button.                                                                                                  |  |
|                |                                   | Double-press the <b>PC</b> button.                                                                                              |  |
|                | Reject a softphone's call         | <ul> <li>Note: It is not applicable for<br/>Teams software temporarily<br/>because of the Microsoft Teams<br/>issue.</li> </ul> |  |
|                | Reject a desk phone's<br>call     | Double-press the <b>Phone</b> button.                                                                                           |  |
|                |                                   | Double-press the <b>PC</b> button.                                                                                              |  |
|                | Redial a softphone's call         | <ul> <li>Note: It is not applicable for<br/>Teams software temporarily<br/>because of the Microsoft Teams<br/>issue.</li> </ul> |  |
|                | Redial a desk phone's<br>call     | Double-press the <b>Phone</b> button.                                                                                           |  |
|                | Activate Cortana                  | Hold the <b>Teams</b> button for 2 seconds.<br>(this requires Microsoft's support).                                             |  |
|                | Invoke the Teams client           | Press the <b>Teams</b> button in the idle state.                                                                                |  |

# Basic Call Usage on WH66/WH67 Base

| Function                           | Action                                                                                                    |  |
|------------------------------------|----------------------------------------------------------------------------------------------------|--|
| Place a new call                   | <ol> <li>Tap the connected device CARD or (Teams version)/ (UC version).</li> <li>Enter the desired number.</li> <li>Select the desired outgoing dialing device.</li> <li>Tap Call.</li> </ol>                                          |  |
| Place a call from the directory    | <ol> <li>Tap          &gt; Contacts (Teams version)/         (UC version).     </li> <li>Select the desired contact group and find the desired contact.</li> <li>Tap the contact to enter the detail screen.</li> <li>Tap %.</li> </ol> |  |
| Place a call from the call history | <ol> <li>Tap          &gt; History or tap          &gt; ©(Teams version).         Tap . or ., and tap ©(UC version).         Select the desired call record to place a call.     </li> </ol>                                            |  |
| Answer call                        | Tap S.                                                                                                    |  |
| End call                           | Tap 🗢.                                                                                                    |  |
| Reject call                        | (Teams version) Tap 😣.<br>(UC version) Tap 😑.                                                                                                    |  |
| Silence a call (UC version)        | Tap 🖲.                                                                                                    |  |
| Hold call                          | (Teams version) Tap •.<br>(UC version) Tap • > <b>Hold</b> .                                                                                                    |  |
| Resume call                        | Tap <b>Resume</b> .                                                                                                    |  |
| Adjust volume                      | (Teams version) Tap ❷ and drag the slider.<br>(UC version) Tap                                                                                                    |  |
| Mute/un-mute microphone            | (Teams version) Tap ᢀ/❶.<br>(UC version) Tap ⑧/❷.                                                                                                    |  |
| Place a new call during a call     | Tap • > New call.                                                                                                    |  |
| Redial                             | <ol> <li>Tap <sup>(a)</sup> or the user account avatar; for UC version, tap <sup>(c)</sup>.</li> <li>Tap Redial.</li> <li>Select a device to redial.</li> <li>Note: It is only available for Teams version.</li> </ol>                  |  |

## Merge Two Calls on WH62/WH63

You can merge two calls into one conference call. (It is not applicable for Teams software temporarily because of the Teams issue.)

#### Before you begin

- The base is connected to the PC and phone via USB.
- There is an active softphone call and an active phone call on the base.

#### Procedure

- Hold the PC button and Phone button for 2 seconds. Two calls are merged.
- To split the conference, hold the PC button or Phone button for 2 seconds.
   After splitting the conference, the call corresponding to the button is active, and the other one is placed on hold.

## Merge Two Calls on WH66/WH67

You can merge two calls into one conference call.

#### Before you begin

There are two calls on the base, and one of them is on the connected USB device.

#### Procedure

- 1. Tap > Merge Calls.
- 2. To split the conference, tap **> Split Conf**.

## **Multi-Headset Conference Calls**

Up to three additional headsets can be connected to one base for conferencing.

- Add Additional Headset(s) During a Call
- Add Additional Headset(s) When the Base is Idle
- Add Additional Headset(s) without Docking
- End or Leave a Conference Call
- End or Leave a Conference Call

#### Add Additional Headset(s) During a Call

#### Procedure

1. Dock an additional headset in the primary headset's base.

For WH66/WH67, you can also go to • > Add Headset.

A tone indication will play in the primary headset.

2. Press the **Call Control** button on the primary headset to accept the additional headset to the conference.

The audio will now be shared between headsets.

Additional headsets are muted by default when they pair.

**Note:** When the call ends, the additional headset will disconnect from the base. Additional headsets use their own tuning settings while in conferencing mode. You can mute and adjust the volume in your headset without changing the settings on any other paired headsets.

#### Add Additional Headset(s) When the Base is Idle

#### About this task

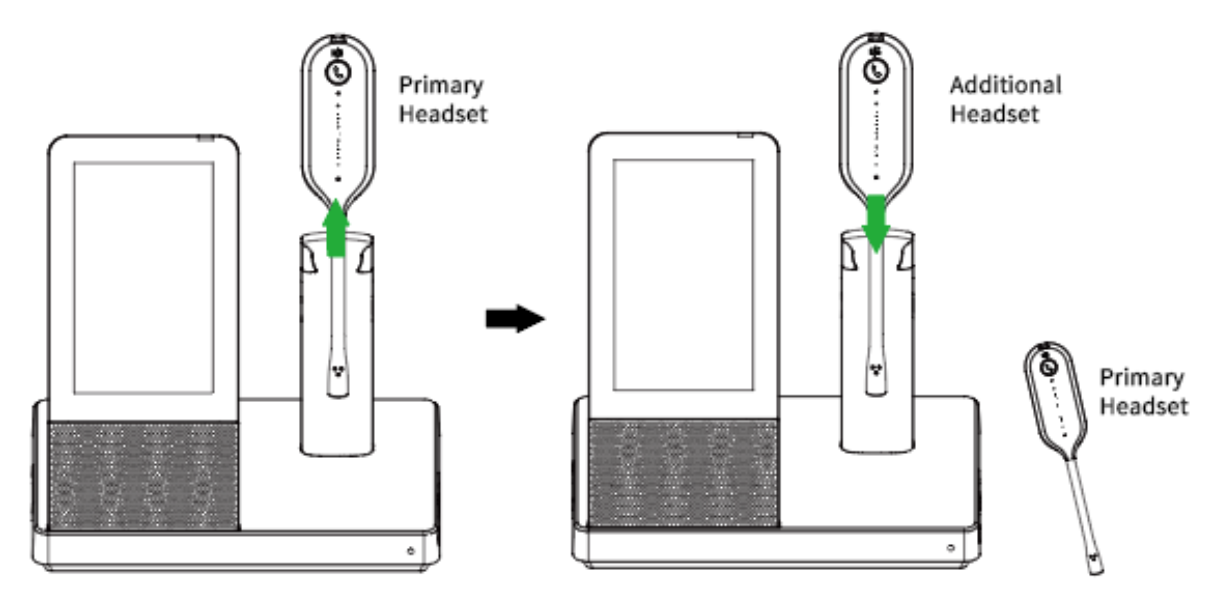

#### Procedure

- 1. Undock the primary headset.
- 2. Dock an additional headset in the primary headset's base.

For WH66/WH67, you can also tap  $^{\circ}$  or the user account avatar, then go to **Settings** > **Basic Settings** > **Add Headset** >  $^+$ .

3. For WH66/WH67, select As secondary to add the headset as an additional conference headset.

A tone indication will play in the primary headset.

4. Press the **Call Control** button on the primary headset within 10s to accept the additional headset to the conference.

Once the call is established by primary headset, the audio will be shared between headsets. When the call ends, the additional headset will disconnect from the base.

By default, the additional headset will be muted.

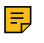

**Note:** Additional headsets use their own tuning settings while in conferencing mode. You can mute and adjust the volume in your headset, but it dose not affect any other paired headsets.

## Add Additional Headset(s) without Docking

#### Procedure

- 1. Power off the additional headset by pressing the **Call Control button** for 3 seconds without docking until you hear "power off".
- 2. Put the additional headset into pairing mode by pressing the **Call Control button** for 5 seconds until you hear "power on, pairing mode", and the button flashes orange.
- 3. Put the base into pairing mode.
  - For WH62/WH63 in idle state, press the **PC button** for 5 seconds until the button flashes green and white.
  - For WH66/WH67 during a call, go to > Add Headset > Pair without docking.

A tone indication will play in the primary headset.

4. Press the Call Control button on the primary headset within 10s to accept the additional headset.

#### Results

When the additional headset is added successfully, you will hear "new headset joined" in the primary headset.

#### End or Leave a Conference Call

To end the call for all headsets, press the **Call Control** button on the primary headset, or dock the primary headset in the base. Additional headsets can leave the conference by pressing the **Call Control** button on the headset, or by docking the additional headset in the primary headset's base. The conference call will continue for all other headsets.

#### End or Leave a Conference Call

- To end the conference for all headsets:
  - 1. Press the **Call Control** button on the primary headset, or dock the primary headset in the base.
- To leave the conference:
  - 1. Press the **Call Control** button on the additional headset, the conference call will continue for all other headsets.

## Transfer a Call from Desk Phone to Headset

#### Before you begin

- The base is connected to the Yealink phone via USB.
- A call is answered on the phone using the handset or speakerphone.

#### Procedure

- 1. For WH62/WH63, do one of the following:
  - Press the Call Control button on the headset.
  - Lift the headset from the base.

If necessary, press the HEADSET key on the desk phone. The audio will transfer from the desk phone to the headset.

2. For WH66/WH67, press the HEADSET key on the desk phone.

The audio will transfer from the desk phone to the headset.

## Transfer a Call from Headset to Desk Phone

#### Before you begin

- The base is connected to the Yealink phone via USB.
- A call is answered on the headset.

#### Procedure

Do one of the following on the desk phone:

- Pick up the handset.
- Press the speakerphone key.

The audio will transfer from the headset to the desk phone.

## **Multiple Calls Handling**

The headset and base can accept and handle multiple calls at the same time.

**Note:** It is not applicable for Teams software temporarily because of the Microsoft Teams issue.

| Multiple Call Handling                                | Action                                                                                                    |  |
|-------------------------------------------------------|----------------------------------------------------------------------------------------------------|--|
| End the current call and answer the incoming call     | Press the <b>Call Control</b> button.                                                                                                    |  |
| Put current call on hold and answer the incoming call | Hold the <b>Call Control</b> button for 2 seconds.<br>For WH66/WH67, you can also answer on the base.                                                                |  |
| Switch between held call and active call              | Hold the <b>Call Control</b> button for 2 seconds.<br>For WH66/WH67, you can also tap <b>O</b> (for Teams version) / tap the held call (for UC version) on the base. |  |
| Reject incoming call, while on a current call         | Double-press the <b>Call Control</b> button.<br>For WH66/WH67, you can also reject on the base.                                                                      |  |

# **Auto-Switch**

WH6X series headsets support pairing multiple devices (Base/WDD60 dongle) for office and home, providing a seamless hybrid work experience. Take the paired headset to the office or home and it will automatically connect to the base or WDD60.

P Note:

- One headset and base/WDD60 only needed to be paired once.
- One headset can only be connected to one WDD60 or one base.

About this task: You need to purchase the WDD60 separately, and do the following to pair the WDD60.

**Note:** The headset and the base are pre-paired and ready for use. You just only need to dock the headset to the base, and they will pair automatically.

#### Manually pair a headset with WDD60

=

1. Press and hold the **Call Control** button of the headset for 5 seconds and you can hear the voice prompt "Power on, pairing mode".

2. Connect the WDD60 to the PC and put it into pairing mode.

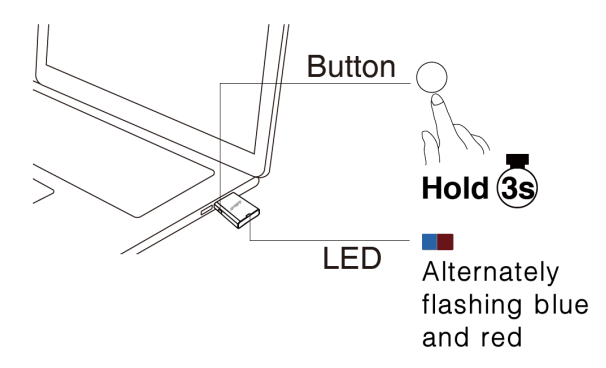

3. The headset and the WDD60 will pair automatically and the headset's LED indicator glows blue.

## **Local Directory**

WH66/WH67 supports operations such as adding, editing, and deleting contacts through the screen.

- Local Contacts
- Mobile Contacts
- Favorite
- Blocklist

## **Local Contacts**

You can store up to 1500 contacts in your Local Contacts.

- Add a New Local Contact
- View Local Contacts
- Search for Local Contacts
- Edit Local Contacts
- Delete a Local Contact
- Delete Multiple or All Local Contacts
- Move Local Contacts to the Favorite/Blocklist

### Add a New Local Contact

#### Procedure

- 1. Do the following:
  - For Teams version:
    - Tap <sup>®</sup> > **Contacts** or tap **♥** > ℜ.
  - For UC version:

Tap 🗳 or tap 📞 > ☺.

- 2. Select the Local Contacts list.
- **3.** Tap 🖶.
- 4. Enter your contact's information.
- 5. Tap Done.

## **View Local Contacts**

### Procedure

- 1. Do the following:
  - For Teams version:
    - Tap  $\circledast$  > **Contacts** or tap  $\bigcirc$  >  $\Re$ .
  - For UC version:

Tap <sup>♣</sup> or tap <sup>ℓ</sup> > <sup>⊛</sup>.

- 2. Select the Local Contacts list.
- 3. Tap the desired contact to view the details.

## **Search for Local Contacts**

#### Procedure

- 1. Do the following:
  - For Teams version:

Tap  $\circledast$  > **Contacts** or tap  $\bigcirc$  >  $\Re$ .

• For UC version:

Tap ♣ or tap < > ↔.

- 2. Select the Local Contacts list.
- **3.** Tap ⊂.
- 4. Enter your search criteria.

#### Results

The contacts whose name or phone number matches the search string will be displayed in the result list.

## **Edit Local Contacts**

#### Procedure

- 1. Do the following:
  - For Teams version:
    - Tap <sup>®</sup> > **Contacts** or tap **♥** > 𝔅.
  - For UC version:

Tap  $\stackrel{\bullet}{\Rightarrow}$  or tap  $\checkmark$  >  $\stackrel{\odot}{\otimes}$ .

- 2. Select the Local Contacts list.
- **3.** Tap the desired contact.
- **4.** Tap *⊘*.
- 5. Edit the contact information.
- 6. Tap Done.

## **Delete a Local Contact**

#### Procedure

- 1. Do the following:
  - For Teams version:

Tap  $\circledast$  > **Contacts** or tap  $\bigcirc$  >  $\Re$ .

• For UC version:

Tap <sup>♣</sup> or tap **└** > ↔.

- 2. Select the Local Contacts list.
- 3. Tap the desired contact to enter the detail screen.
- 4. Tap Delete > Yes.

### **Delete Multiple or All Local Contacts**

#### Procedure

- 1. Do the following:
  - For Teams version:
    - Tap  $\circledast$  > **Contacts** or tap  $\bigcirc$  >  $\Re$ .
  - For UC version:

```
Tap <sup>♣</sup> or tap <sup>↓</sup> > <sup>⊕</sup>.
```

- 2. Select the Local Contacts list.
- 3. Long tap the contact.
- 4. Select the desired contacts or select all.
- **5.** Tap **\*\*\*** > **Delete** > **Yes**.

### Move Local Contacts to the Favorite/Blocklist

You can move local contacts to the Favorite/Blocklist. After a contact is moved to Favorite/Blocklist, the contact is automatically deleted from the original list.

#### About this task

#### Procedure

- 1. Do the following:
  - For Teams version:

Tap  $\circledast$  > **Contacts** or tap  $\bigcirc$  >  $\Re$ .

• For UC version:

Tap  $\stackrel{\bullet}{\Rightarrow}$  or tap  $\backslash$  >  $\stackrel{\odot}{\Rightarrow}$ .

- 2. Select the Local Contacts list.
- **3.** Long tap the contact.
- 4. Select the desired contacts or select all.

```
5. Tap .... > Favorites.
```

## **Mobile Contacts**

You can sync mobile phone contacts to WH66/WH67 via Bluetooth, up to 500 contacts can be stored.

- 1. Connect your Bluetooth-enabled mobile phone to WH66/WH67.
- 2. Enable the Contact Sharing feature in your phone.
- Update the Mobile Contacts
- Save Mobile Contacts to the Local Contacts/Favorite/Blocklist
- Search for Mobile Contacts

**Related tasks** 

Connect to Smartphone

#### **Update the Mobile Contacts**

You can update the Mobile Contacts to synchronize the contacts you add, edit, and delete on the mobile phone to your WH66/WH67.

#### About this task

#### Procedure

- 1. Do the following:
  - For Teams version:

```
Tap 🖲 > Contacts or tap 🕓 > 😂.
```

• For UC version:

```
Tap 銟 or tap 📞 > ↔.
```

- 2. Select your Mobile Contacts list.
- **3.** Tap .

#### Save Mobile Contacts to the Local Contacts/Favorite/Blocklist

You can save any mobile contact to the Local Contacts, to conveniently call this contact after disconnecting the mobile phone from the WH66/WH67.

#### About this task

Make sure your Bluetooth-enabled mobile phone has been paired with and connected to your WH66/WH67,

and mobile Contact Sharing feature is enabled.

#### Procedure

- 1. Do the following:
  - For Teams version:

Tap  $\circledast$  > **Contacts** or tap  $\bigcirc$  >  $\Re$ .

• For UC version:

Tap  $\stackrel{\bullet}{\Rightarrow}$  or tap  $\checkmark$  >  $\stackrel{\odot}{\otimes}$ .

- 2. Select your Mobile Contacts list.
- 3. Tap the desired contact.
- **4.** Tap +.
- 5. Select the contact group such as Local Contacts, Favorite, Blocklist.
- 6. Optional: Edit your contact's information.
- **7.** Tap **Done**.
  - **Note:** To quickly download more Mobile contacts, do the following:
    - a. Long tap any contact.
    - **b.** Select the desired contacts or select all.
    - c. tap ··· > Local Contacts/Favorite/Blocklist.

#### **Search for Mobile Contacts**

#### Procedure

- 1. Do the following:
  - For Teams version:

Tap  $\circledast$  > **Contacts** or tap  $\bigcirc$  >  $\Re$ .

• For UC version:

Tap 銟 or tap 📞 > ↔.

- 2. Select your Mobile Contacts list.
- **3.** Tap *Q*.
- 4. Enter your search criteria.

#### Results

The contacts whose name or phone number matches the search string will be displayed in the result list.

## Favorite

Favorites are the contacts in your Local Directory that you call most often, up to 100 favorite contacts can be stored.

- Add a New Contact to Your Favorites
- View Favorites
- Search for Favorites

- Edit Favorites
- Delete a Favorite
- Delete Multiple or All Favorites

#### Add a New Contact to Your Favorites

#### Procedure

- 1. Do the following:
  - For Teams version:

Tap  $\circledast$  > **Contacts** or tap  $\bigcirc$  >  $\Re$ .

• For UC version:

Tap 🗳 or tap 📞 > ഋ.

- 2. Select the Favorite list.
- **3.** Tap 🕀.
- 4. Enter your contact's information.
- 5. Tap Done.

Note:

- To quickly move contacts to Favorites, see Move Local Contacts to the Favorite/Blocklist.
- To download a Mobile contact to Favorites, see Save Mobile Contacts to the Local Contacts/ Favorite/Blocklist.

#### **View Favorites**

#### Procedure

- 1. Do the following:
  - For Teams version:
    - Tap  $\circledast$  > **Contacts** or tap  $\bigcirc$  >  $\Re$ .
  - For UC version:

Tap  $\stackrel{\bullet}{\Rightarrow}$  or tap  $\backslash$  >  $\stackrel{\odot}{\otimes}$ .

- 2. Select the Favorite list.
- 3. Tap the desired contact to view the details.

#### **Search for Favorites**

#### Procedure

- 1. Do the following:
  - For Teams version:

Tap  $\circledast$  > **Contacts** or tap  $\bigcirc$  >  $\Re$ .

• For UC version:

Tap  $\stackrel{\bullet}{\Rightarrow}$  or tap  $\backslash$  >  $\stackrel{\odot}{\otimes}$ .

- 2. Select the Favorite list.
- **3.** Tap *⊂*.
- 4. Enter your search criteria.

#### Results

The contacts whose name or phone number matches the search string will be displayed in the result list.

### **Edit Favorites**

#### Procedure

- 1. Do the following:
  - For Teams version:

Tap  $\circledast$  > **Contacts** or tap  $\bigcirc$  >  $\Re$ .

• For UC version:

Tap  $\stackrel{\bullet}{\Rightarrow}$  or tap  $\checkmark$  >  $\stackrel{\odot}{\otimes}$ .

- 2. Select the Favorite list.
- 3. Tap the desired contact.
- **4.** Tap 2.
- 5. Edit the contact information.
- 6. Tap Done.

#### **Delete a Favorite**

#### Procedure

- 1. Do the following:
  - For Teams version:

Tap  $\circledast$  > **Contacts** or tap  $\bigcirc$  >  $\Re$ .

• For UC version:

Tap ♣ or tap 📞 > ↔.

- 2. Select the Favorite list.
- 3. Tap the desired contact to enter the detail screen.
- 4. Tap Delete > Yes.

#### **Delete Multiple or All Favorites**

#### Procedure

- 1. Do the following:
  - For Teams version:
    - Tap  $\circledast$  > **Contacts** or tap  $\bigcirc$  >  $\Re$ .
  - For UC version:

Tap  $\stackrel{\bullet}{\Rightarrow}$  or tap  $\backslash$  >  $\stackrel{\odot}{\otimes}$ .

- 2. Select the Favorite list.
- 3. Long tap the contact.
- 4. Select the desired contacts or select all.
- **5.** Tap ... > **Delete** > **Yes**.

## Blocklist

You can store up to 100 contacts in your Blocklist. Incoming calls from the Blocklist will be rejected automatically.

- Add a New Contact to Your Blocklist
- View Blocklist Contacts
- Edit Blocklist Contacts
- Delete a Blocklist Contact
- Delete Multiple or All Blocklist Contacts
- Move Blocklist Contacts to the Local Contacts

## Add a New Contact to Your Blocklist

#### About this task

#### Procedure

- 1. Do the following:
  - For Teams version:

Tap <sup>®</sup> > **Contacts** or tap **S** > 𝔅.

• For UC version:

Tap <sup>♣</sup> or tap <sup></sup> > <sup>⊕</sup>.

- 2. Select the Blocklist list.
- **3.** Tap 🕀.
- 4. Enter your contact's information.
- 5. Tap Done.

#### Note:

- To quickly move contacts to Blocklist, see Move Local Contacts to the Favorite/Blocklist.
- To download a Mobile contact to Favorites, see Save Mobile Contacts to the Local Contacts/ Favorite/Blocklist.

### **View Blocklist Contacts**

#### Procedure

- 1. Do the following:
  - For Teams version:
    - Tap  $\circledast$  > **Contacts** or tap  $\bigcirc$  >  $\Re$ .
  - For UC version:

Tap  $\stackrel{\bullet}{\Rightarrow}$  or tap  $\backslash$  >  $\stackrel{\odot}{\otimes}$ .

- 2. Select the Blocklist list.
- 3. Tap the desired contact to view the details.

## **Edit Blocklist Contacts**

#### Procedure

- 1. Do the following:
  - For Teams version:
    - Tap <sup>®</sup> > **Contacts** or tap **♥** > 𝔅.
  - For UC version:

```
Tap ⇔ or tap \ > ↔.
```

- 2. Select the Blocklist list.
- 3. Tap the desired contact.
- **4.** Tap 2.
- 5. Edit the contact information.
- 6. Tap Done.

## **Delete a Blocklist Contact**

#### Procedure

- 1. Do the following:
  - For Teams version:
    - Tap  $\circledast$  > **Contacts** or tap  $\bigcirc$  >  $\Re$ .
  - For UC version:

Tap ♣ or tap < > ↔.

- 2. Select the Blocklist list.
- 3. Tap the desired contact to enter the detail screen.
- 4. Tap Delete > Yes.

## **Delete Multiple or All Blocklist Contacts**

#### Procedure

- 1. Do the following:
  - For Teams version:
    - Tap <sup>®</sup> > **Contacts** or tap **♥** > ↔.
  - For UC version:

#### Tap ♣ or tap < > .

- 2. Select the **Blocklist** list.
- **3.** Long tap the contact.
- 4. Select the desired contacts or select all.
- 5. Tap ... > Delete.

## Move Blocklist Contacts to the Local Contacts

#### Procedure

- 1. Do the following:
  - For Teams version:
    - Tap <sup>®</sup> > **Contacts** or tap ♥ > ↔.
  - For UC version:

Tap 銟 or tap 📞 > ☺.

- 2. Select the Blocklist list.
- 3. Long tap the contact.
- 4. Select the desired contacts or select all.
- 5. Tap ··· > > Local Contacts/Favorites.

# Call History

WH66/WH67 supports operations such as adding, editing, and outgoing call history, up to 300 histories can be stored.

- Call History Icons
- View History Records
- Add a History Record to Local Contacts
- Add History Records to Local Contacts/Favorite/Blocklist
- Edit Call History before Calling
- Delete History Records

## **Call History Icons**

Each icon in the Call History indicates the corresponding call history status.

| Icons | Description   |
|-------|---------------|
| r.    | Missed Call   |
| 7     | Placed Call   |
| ⊻     | Received Call |

## **View History Records**

The history record saves the call information such as the caller's name, number and call duration.

#### Procedure

- 1. Do the following:
  - For Teams version:

Tap <sup>(a)</sup> > **History**.

Or tap **S** > **S**.

• For UC version:

Tap ♣ or �, and select <sup>(</sup>).

- 2. Select the desired list to view the history.
- 3. Select the desired call history and tap (i).

## Add a History Record to Local Contacts

To identify someone's call the next time, you can save a history record to the Local Contacts.

#### Procedure

- 1. Do the following:
  - For Teams version:

Tap  $\circledast$  > **History** or tap  $\bigcirc$  >  $\bigcirc$ .

• For UC version:

Tap 😅 or 📞 and select 🕓.

- 2. Select the desired list.
- 3. Select the desired call history and tap (i) to enter the detail screen.
- 4. Tap... > Add.
- 5. Edit the contact information.
- 6. Tap Done.

## Add History Records to Local Contacts/Favorite/Blocklist

You can add multiple histories directly to your local contacts/Favorite/Blocklist.

#### Procedure

- 1. Do the following:
  - For Teams version:

Tap  $\circledast$  > **History** or tap  $\bigcirc$  >  $\bigcirc$ .

• For UC version:

Tap ♣ or **\** and select (.).

- 2. Select the desired list.
- 3. Long tap the history.
- 4. Choose the desired histories or choose all.
- 5. Tap ··· > Local Contacts/Favorite/Blocklist.

## **Edit Call History before Calling**

#### Procedure

- 1. Do the following:
  - For Teams version:
    - Tap  $\circledast$  > **History** or tap  $\bigcirc$  >  $\bigcirc$ .
  - For UC version:

Tap 銟 or 📞 and select 🕓.

- 2. Select the desired list.
- 3. Select the desired call history and tap (i) to enter the detail screen.
- 4. Tap... > Edit before calling.
- 5. Edit the number and tap Call.

## **Delete History Records**

#### Procedure

- 1. Do the following:
  - For Teams version:

Tap  $\circledast$  > **History** or tap  $\bigcirc$  >  $\bigcirc$ .

• For UC version:

Tap 😅 or 📞 and select 🕓.

- 2. Select the desired list.
- 3. Long tap the history.
- 4. Choose the desired histories or choose all.
- 5. Tap... > Delete > Yes.

## Yealink USB Connect

Yealink USB Connect is a computer software designed to manage Yealink USB devices.

With Yealink USB Connect, you can:

- Get an overview of connected Yealink USB devices
- Manage your Yealink USB devices
- Update your Yealink USB device to enhance its performance and features
- Give feedback on your Yealink USB device

| Yealink USB Connect                |                                        |                                      |
|------------------------------------|----------------------------------------|--------------------------------------|
| UF                                 | 138                                    |                                      |
| Device status     Update device    | Equipment model UH38 Z Add a remark    | Firmware version<br>12.410.0.20      |
| Device support     Device recovery | Connection method<br>USB               | Hardware version<br>12.0.18.0.1.1.1  |
| 📽 Customer feedback                | Serial number (SN)<br>308081D080100232 | Power<br>100%                        |
|                                    |                                        | More information<br>Official Website |

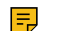

Note: Download via support.yealink.com.

- Manually Pair the Base with the BT50
- Download and Install
- Firmware Update

#### Related information Basic Settings Advanced Settings

## Manually Pair the Base with the BT50

#### Before you begin

Make sure that the base is in the Bluetooth pairing mode or is connected to the same PC with BT50.

#### Procedure

- 1. Select BT50 device CARD.
- 2. Click Pair Management.
- 3. In the Pairable devices List field, click of to search the pairable device.

4. Find the desired device and click Start pairing.

| Yealink USB Con                                               | nect                      |                 |                    |                       |
|---------------------------------------------------------------|---------------------------|-----------------|--------------------|-----------------------|
| 🗢 Return                                                      |                           | BI              | 50                 |                       |
| Device status                                                 | Paired devices            |                 |                    |                       |
| (*) Update device                                             | Bluetooth name            | Equipment model | Serial number (SN) | Operate               |
| Pair management                                               | Yealink MP50              | MP50            | 301110C080000272   | Start connecti Unpair |
| <ul> <li>Device support</li> <li>Customer feedback</li> </ul> | Pairable devices List 💿 ( |                 |                    |                       |
|                                                               | Bluetooth name            | Equipment model | Serial number (SN) | Operate               |
|                                                               | Yealink MP50              | MP50            | 501110C070000050   | Start pairing         |
|                                                               | Yealink WH67              | WH67            | 808040C102500064   | Start pairing         |
|                                                               |                           |                 |                    |                       |
|                                                               |                           |                 |                    |                       |

Note: Once the BT50 is paired with your device, you can delete the corresponding pairing information on WH66/WH67 only when you reset the device to the factory. The WH66/WH67 only saves the pairing information of one BT50. After pairing a new BT50, WH66/WH67 will automatically delete the old BT50 pairing information. For more information on how to pair and delete pairing information on BT50, refer to Yealink USB Device Manager Client User Guide.

## **Download and Install**

#### Before you begin

Connect the base to your PC.

#### Procedure

1. If it is the first time to connect the base to your PC, the PC prompts you as shown below:

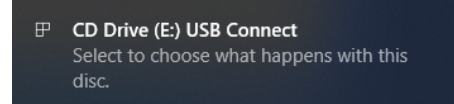

2. Click the prompt box and run the program.

CD Drive (E:) USB Connect

Choose what to do with this disc.

#### Install or run program from your media

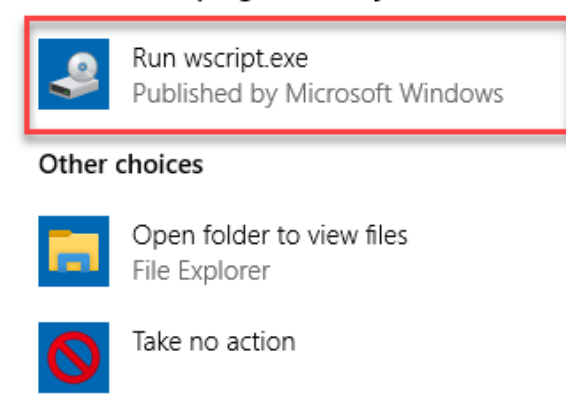

3. Download the Yealink USB Connect on the web page.

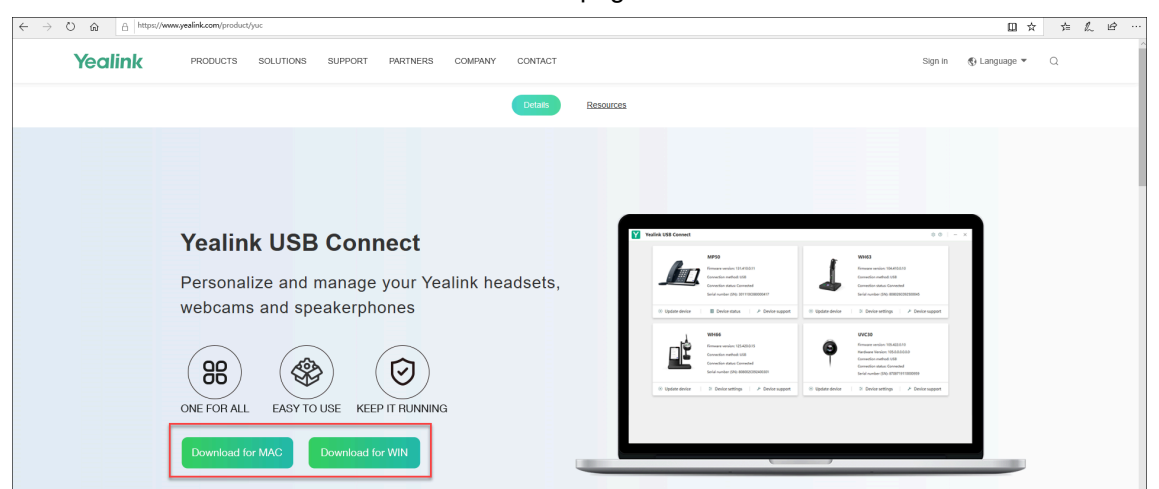

If the prompt box disappears, you can double-click the **CD drive: USB Connect** in the devices and drives list.

| V Devices and drives (3)                   |                |                           |
|--------------------------------------------|----------------|---------------------------|
| Local Disk (C:)<br>14.9 GB free of 59.4 GB | DVD Drive (D:) | CD Drive (E:) USB Connect |

Download the Yealink USB Connect on the web page.

**Note:** If it detects that Yealink USB Connect has been installed after connecting, Yealink USB Connect will automatically run.

## **Firmware Update**

Ę

#### Procedure

- 1. Connect the headset to the USB port of a PC.
- 2. Update the headset firmware via Yealink USB Connect.
  - Update now
  - Update manually

| - Return          |                                               | (ş) —                                                                                                    |
|-------------------|-----------------------------------------------|----------------------------------------------------------------------------------------------------|
| È                 |                                               |                                                                                                    |
|                   |                                               | Current version:104.431.0.20                                                                                                    |
| WH62              |                                               | New version:104.432.0.5(7.42MB)                                                                                                  |
| Device status     |                                               | 1. GUI function transplantation of WH62/63: functions are controlle                                                              |
| Novice settings   |                                               | d by MCU module and part of Dect module into GUI module for c<br>ontrol, and local Hold, local analog dialing and othe Read more |
| - Device settings | <u> </u>                                      | For detailed updates, please click the link to view:                                                                             |
|                   |                                               | https://support.yealink.com/en/portal/docList?archiveType=software<br>&productCode=b82b0fd4bfdea368                              |
| levice support    | $($ , $\mathcal{F}(\mathcal{J}, \mathcal{J})$ |                                                                                                    |
| ~                 |                                               | Update now Update manually                                                                                                    |

**Note:** For WH62/WH63, the headset used with WDD60 /W80B DECT Base /W90B DECT Base should upgrade the firmware through over-the-air transmission. You can check whether the headset supports OTA upgrade through Yealink USB Connect.

| 🔯 Yealink USB Connect                |                                      |                                        | Image: Section 2.3 minutes and section 2.3 minutes and section 2.3 minutes |
|--------------------------------------|--------------------------------------|----------------------------------------|----------------------------------------------------------------------------------------------------|
| ← Return                             | Equipment model WH62 Add a remark 🖉  | Firmware version                       |                                                                                                    |
| WH62                                 | Power<br>                            | Serial number (SN)<br>508000C072400104 |                                                                                                    |
| E Device status<br>왕 Device settings | Hardware version<br>104.0.16.0.0.0.0 | DECT Region<br>European Union          |                                                                                                    |
| Device support                       | Base RFPI<br>0308594598              | Headset IPUI<br>000000000              |                                                                                                    |
|                                      | Headset OTA Upgrade Supported        |                                        |                                                                                                    |

For more information on Yealink USB Connect, refer to Yealink USB Device Manager Client User Guide.

## How to Change Settings on WH62/WH63

Headset, base, and general settings can be changed via Yealink USB Connect.

| Yealink USB Connect                 |                        |                   | ©   - : |
|-------------------------------------|------------------------|-------------------|---------|
|                                     | WH62                   |                   |         |
| Device status                       | Basic Settings         | Advanced Settings |         |
| ① Update device                     | General                |                   |         |
| Device support                      | Wireless Range 🚳       | Long ~            |         |
| Device settings     Device recovery | Voice Announcements @  |                   |         |
| 🕫 Customer feedback                 | Mute Reminder @        |                   |         |
|                                     | Mute Reminder Interval | 20s ~             |         |
|                                     | USB Computer Audio @   | Instant 🗸         |         |
|                                     | Music Mode @           |                   |         |
|                                     | Calling                |                   |         |
|                                     | Call Device @          | Desk Phone 🖂      |         |

**Related information** 

Yealink USB Connect

## How to Change Settings on WH66/WH67

Headset, base, and general settings can be changed on the WH66/WH67 base.

- Basic Settings
- Advanced Settings
- Change the Default Outgoing Dialer Device
- Change the Default Media Playback Device

## **Basic Settings**

For Teams version:

Tap 
In the user account avatar, and go to Settings > Basic Settings to access the basic settings menu.

For UC version:

Go to Settings to access the basic settings menu.

## **Advanced Settings**

For Teams version:

Tap <sup>a</sup> or the user account avatar, and go to **Settings** > **Advanced Settings** to access the advanced settings menu.

For UC version:

Go to 🌣 > Settings > Advanced Settings to access the advanced settings menu.

## **Change the Default Outgoing Dialer Device**

When there are multiple devices connected to the base, you can select the default outgoing dialer device.

#### Procedure

- 1. Tap \*\*\* on the idle screen.
- **2.** Do the following:
  - For Teams version:

Tap the desired outgoing dialer device.

• For UC version:

Tap Selected as audio device.

## **Change the Default Media Playback Device**

When there are multiple devices connected to the base, you can change the default music playback device.

#### Procedure

- 1. Tap ... on the idle screen.
- **2.** Do the following:
  - For Teams version:

Tap the desired media playback device.

• For UC version:

Tap Selected as playback device when two Bluetooth devices are connected.

# **Basic Settings**

| General Settings |                                                                                                    |  |  |
|------------------|----------------------------------------------------------------------------------------------------|--|--|
| Language         | Select the screen text language from a list of 13 languages.                                                        |  |  |
|                  | Enable/disable the Bluetooth.                                                                                       |  |  |
|                  | Note: Enable this function you can do the following:                                                                |  |  |
| Bluetooth        | • <b>Open discover</b> : Enable the Bluetooth of WH66/WH67 to be discovered by your mobile device.                  |  |  |
|                  | • <b>Discoverable time</b> : Select timeout period for Bluetooth to be discovered.                                  |  |  |
|                  | Default: 5min.                                                                                                    |  |  |
| Add Headset      | Add additional headsets to the base.                                                                                |  |  |
|                  | Select the time format and day format.                                                                              |  |  |
|                  | • <b>Time Format</b> : 12 Hour/24 Hour can be selected on the device.                                               |  |  |
| Time&Date        | <ul> <li>Default: 24 Hour.</li> <li>Date Format: Day, Month/Month, Day can be selected on the device.</li> </ul>    |  |  |
|                  | <ul><li>Default: Month, Day.</li><li>Manual Time: Enable this function to set the date and time manually.</li></ul> |  |  |

| Display Settings |                                                                                                    |  |
|------------------|----------------------------------------------------------------------------------------------------|--|
| Backlight        | Set the backlight active level and backlight time.                                                                                                    |  |
|                  | <b>Note</b> : To save power, the backlight will be forcibly turned off if there is no operation for 24 hours.                                                                                          |  |
| Screensaver      | Change the waiting time for the screen saver.                                                                                                    |  |
| Teams User Name  | Configure whether the Teams user name displays on the home screen when the device disconnects with PC.                                                                                                 |  |
|                  | Default: Personal Mode.                                                                                                    |  |
|                  | <ul> <li>Personal Mode: Display the Teams user name when the device disconnects with PC.</li> <li>Hot Desking Mode: Do not display the Teams user name when the device disconnects with PC.</li> </ul> |  |
|                  | Note: It is only available for Teams version.                                                                                                    |  |
| Dark Theme       | Turn on/off dark theme.                                                                                                    |  |
|                  | The dark theme changes the default bright background color to a darker color, which is easier on the eyes in low-light environments or if you prefer less bright screens.                              |  |
|                  | Note: It is only available for Teams version.                                                                                                    |  |
| Themes           | Change the background and card style.                                                                                                    |  |
|                  | Note: It is only available for UC version.                                                                                                    |  |
| Sound Settings   |                                                                                                    |  |

| Ring Tones     | You can choose the mobile device/PC softphone/desk phone to set the followings:                                                                                                    |
|----------------|----------------------------------------------------------------------------------------------------|
|                | Headset Local Ringtone:                                                                                                    |
|                | For WH62/WH63:                                                                                                    |
|                | [Connect to PC softphone] If there is no ringtone in the headset when the call comes in, you can enable this feature to make the headset play the built-in ringtone.                                                                                                    |
|                | Default: Off.                                                                                                    |
|                | [Connect to desk phone] If this feature is enabled, the headset will play the built-in ringtone when the phone has an incoming call. You can turn off this feature via Yealink USB Connect. If the phone has its own ringtone, you can disable the Headset Local Ringtone.                                                            |
|                | Default: On.                                                                                                    |
|                | For WH66/WH67:                                                                                                    |
|                | If there is no ringtone in the headset when the call comes in, you can enable<br>this feature to make the headset play the built-in ringtone.                                                                                                    |
|                | Default: Off.                                                                                                    |
|                | Note: When connecting the device via USB:                                                                                                    |
|                | <ul> <li>For WH62/WH63: it only controls whether the built-in ringtone is played in the headset.</li> <li>For WH66/WH67: if the headset is not docked in the base, it only controls whether the built-in ringtone is played in the headset; otherwise, it can control whether the built-in ringtone is played in the base.</li> </ul> |
|                | Base Ringtone Volume: Set base ringtone volume between 0-100.                                                                                                    |
|                | Default: 50.                                                                                                    |
|                | When base ringtone volume is 0, the volume of headset and your desk<br>phone or mobile device is not changed. When you change the ringtone<br>volume of headset and your desk phone or mobile device, the base ringtone<br>volume is not changed.                                                                                     |
|                | <b>Ring Tone Type</b> : Select the ringtone type for the base.                                                                                                    |
| Dial Tone      | Enable/disable the paired headset to play a dial tone when entering the dialing screen.                                                                                                    |
| Keypad Tone    | Enable/disable the paired headset to produce a sound when pressing the keypad keys.                                                                                                    |
| Speaker Volume | Adjust the playback volume.                                                                                                    |

#### **Related tasks**

Use the Busylight BLT60

# **Advanced Settings**

• For Yealink USB Connect application:

Click **Device settings** > **Advanced Settings** to access the advanced settings menu.

• For display screen:

.....

| Гар 🎙 | R | > Advanced Settings | to access the advanced | settings menu. |
|-------|---|---------------------|------------------------|----------------|
|-------|---|---------------------|------------------------|----------------|

| General Settings        |                                                                                                    |  |
|-------------------------|----------------------------------------------------------------------------------------------------|--|
| Audio Bandwidth         | Wideband provides batter audio, and narrowband provides better battery life.                                                                                                    |  |
|                         | Wideband                                                                                                    |  |
| Wireless Range          | Select the wireless range between the headset and base. When the headset exceeds the preset wireless range, it will prompt you out of range. If you experience signal interference from other wire devices, select Medium or Short.                     |  |
|                         | <ul> <li>Long: the wireless range is up to 150 m.</li> <li>Medium: the wireless range is up to 30 m.</li> <li>Short: the wireless range is up to 10 m.</li> </ul>                                                                                       |  |
| Voice Announcements     | Enable/disable the paired headset to play voice announcements.                                                                                                    |  |
|                         | <ul> <li>Battery Low: battery &lt; 5%</li> <li>Out of range</li> </ul>                                                                                                    |  |
| Voice Guidance Language | Select the voice guidance from a list of 4 languages. Or choose Follow screen language.                                                                                                    |  |
|                         | Default: English.                                                                                                    |  |
|                         | <ul><li>English.</li><li>Deutsch.</li></ul>                                                                                                    |  |
|                         | • French.                                                                                                    |  |
|                         | <ul><li>Spanisn.</li><li>Follow screen language.</li></ul>                                                                                                    |  |
|                         | <b>Note:</b> When you choose Follow screen language, the voice guidance will use the default English if the screen language is not in the voice guidance language list.                                                                                 |  |
| USB Computer Audio      | This setting determines when your headset receives audio from a connected PC.                                                                                                    |  |
|                         | Default: Instant.                                                                                                    |  |
|                         | <ul> <li>Instant: To have the audio (not call audio) turned on instantly.</li> <li>Delayed: To have the audio (not call audio) turned on automatically with a brief delay. The delay will filter out short notifications sounds from the PC.</li> </ul> |  |
|                         | <ul> <li>Never: To never have audio (not call audio) in the headset.</li> <li>Always: to always have audio in the headset, this will affect the battery life.</li> </ul>                                                                                |  |

| Music Mode             | Enable/disable to optimize audio for music. Disable music mode to optimize battery performance.                                                                                                    |  |
|------------------------|----------------------------------------------------------------------------------------------------|--|
|                        | Default: On                                                                                                    |  |
|                        | F Note:                                                                                                    |  |
|                        | Audio quality for calls is not affected by this setting.                                                                                                    |  |
|                        | <ul> <li>Enable the music mode will affect the deployment density. For<br/>more information about deployment density, refer to Yealink WH6X<br/>Deployment and Density White paper.</li> <li>After you pair multiple beadacts on the base, the music mode is</li> </ul>       |  |
|                        | automatically disabled, the sound quality is switched to the call mode sound quality.                                                                                                    |  |
|                        | • Only WH62/WH66 support. The dual headsets support stereo audio, the side with microphone is for R.                                                                                                    |  |
| Mute Reminder          | Enable/disable the paired headset to play a periodic audio reminder when the microphone is muted.                                                                                                    |  |
|                        | <b>Note:</b> The detection mechanism of microphone mute status:                                                                                                    |  |
|                        | • Headset mode: If the microphone boom-arm is moved down (only for WH62/WH66) and the headset is in the mute status during the call, the headset will play a "Muted" audio reminder when the interval between two sound sources detected by the microphone exceeds 5 seconds. |  |
|                        | • Speakerphone mode (only for WH66/WH67): The base will play a "Muted" audio reminder when the interval between two sound sources detected by the microphone exceeds 5 seconds.                                                                                               |  |
| Mute Reminder Interval | Configure the interval time to play a periodic audio reminder when the microphone is muted.                                                                                                    |  |
|                        | <b>Note:</b> It appears only if Mute Reminder is enabled. Only when you speak continuously, will the headset play the audio reminder according to this configured period.                                                                                                    |  |
| Platform               | Change the platform between UC and Teams.                                                                                                    |  |
|                        | <b>Note:</b> If you want to change the platform, contact your Yealink support team.                                                                                                    |  |
| Calling Settings       |                                                                                                    |  |
| Auto Dial              | Enable/disable the base to automatically dial the entered number within 5 seconds.                                                                                                    |  |
| Call Device            | Select which device to use for outgoing call.                                                                                                    |  |
| Call Priority          | Select which call takes priority when a second call is accepted.                                                                                                    |  |
|                        | <ul> <li>New call: The first call is placed on hold and the new call is active.</li> <li>Current call: The first call is active and the new call is placed on hold.</li> </ul>                                                                                                |  |

| Call Recording                                                                 | Enable/disable calls from mobile devices or desk phones to be recorded<br>on your PC. The supplied USB cable needs to be connected between the<br>base and the PC, and additional recording software is required. |  |
|--------------------------------------------------------------------------------|----------------------------------------------------------------------------------------------------|--|
|                                                                                | Default: Off.                                                                                                    |  |
| Auto Answer when Undocked                                                      | Enable/disable incoming calls to be answered by undocking the headset.                                                                                                    |  |
| Open Line when Undocked                                                        | Enable/disable to enter the dialing screen when undocking the headset.                                                                                                    |  |
| Handsfree when Docked                                                          | If the headset is docked on the Base during a call, it will automatically switch to hands-free mode                                                                                                    |  |
|                                                                                | Default: Off.                                                                                                    |  |
|                                                                                | <b>Note:</b> It is only applicable for WH66/WH67.                                                                                                    |  |
| Permanent Conference Mode                                                      | e Enable/disable not to end a multi-headset conference call until docking the primary headset.                                                                                                    |  |
|                                                                                | You can enable the feature via Yealink USB Connect. For WH66/WH67, you can also enable the feature on the base.                                                                                                   |  |
|                                                                                | Default: Off.                                                                                                    |  |
| Equalizer for Calls                                                            | Select an audio preference to use for all calls.                                                                                                    |  |
|                                                                                | Default: Normal.                                                                                                    |  |
|                                                                                | Normal: The bass and treble balanced.                                                                                                    |  |
|                                                                                | <ul> <li>Bass: The bass enhanced.</li> <li>Treble: The treble enhanced</li> </ul>                                                                                                    |  |
| Noine Cupprossion                                                              | Enable (disable the base to suppress the environment poises when in a                                                                                                    |  |
|                                                                                | call.                                                                                                    |  |
|                                                                                | When you make a call using WH66/WH67 via speaker mode, enable this function can suppress the environment noises.                                                                                                  |  |
|                                                                                | Default: On.                                                                                                    |  |
| Smart Noise Block Enable/disable the base to block out/eliminate the noises wh |                                                                                                    |  |
|                                                                                | When you make a call using WH66/WH67 via speaker mode, enable this function can block out/eliminate the noises when there is no speech in a call.                                                                 |  |
|                                                                                | Default: Off.                                                                                                    |  |
|                                                                                | <b>Note:</b> It appears only if Noise Suppression is enabled. It can better eliminate environmental noise, but it may make the sound quality worse.                                                               |  |
| Hearing Protection Settings                                                    |                                                                                                    |  |
| Anti-Startle Protection                                                        | Configure which hearing protection technology to be used.                                                                                                    |  |
| Daily Noise Exposure                                                           | Configure the daily noise exposure levels.                                                                                                    |  |

# **Optional Accessories**

The base can use optional accessories when you need to extend your base's capabilities.

The following optional accessories need to be purchased separately if required for your base:

- 1. Busylight BLT60
- 2. BT50 (only for WH66/WH67 base)
- 3. Wireless charger WHC60 (only for WH66/WH67 base)
- 4. EHS60
- Use the Busylight BLT60
- Charge the Mobile Phone on WHC60
- Use the Busylight BLT60
- Charge the Mobile Phone on WHC60
- Use the BT50
- Use the EHS60

#### **Related information**

Connect to PC/Desk Phone/Smartphone via Bluetooth

## **Use the Busylight BLT60**

The busylight can alert you to the status of the phone or softphone. It can only display the Presence status of one device. If multiple devices are connected, please set the device that needs to display the Presence status as the default audio device or outgoing dialer device.

#### About this task

| LED States                                                                   | Description                                                              |  |  |  |
|------------------------------------------------------------------------------|--------------------------------------------------------------------------|--|--|--|
| Connection Status                                                            | Connection Status                                                        |  |  |  |
| LED glows red, green, and blue in sequence                                   | Startup after the busylight is inserted into the base                    |  |  |  |
| Presence Status (only for WH66/WH67, sync status requires softphone support) |                                                                          |  |  |  |
| LED glows green                                                              | Available                                                                |  |  |  |
| LED glows orange                                                             | Away                                                                     |  |  |  |
| LED glows red                                                                | DND/Busy                                                                 |  |  |  |
| LED off                                                                      | Turn off the busylight, softphone does not support                       |  |  |  |
| Talking Status                                                               |                                                                          |  |  |  |
| LED fast flashes red                                                         | Ringing                                                                  |  |  |  |
| LED glows red                                                                | In a call                                                                |  |  |  |
| LED slowly flashes green                                                     | Missed call/voice message notification (this requires softphone support) |  |  |  |
| LED off                                                                      | Softphone/phone does not support, turn off the busylight                 |  |  |  |
#### Related information Basic Settings

### Charge the Mobile Phone on WHC60

If your mobile phone support wireless charging, you can charge it using the Yealink-supplied wireless charger WHC60.

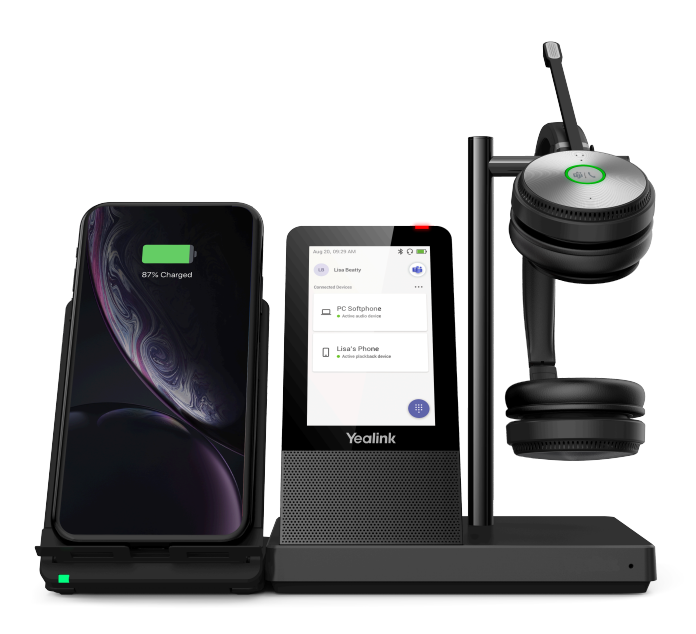

#### Procedure

- 1. Connect the wireless charger to the base directly.
- 2. Place the mobile phone on the wireless charger.
  - **Note:** You can also connect the wireless charger to the USB charger adapter via a USB Type-C cable.

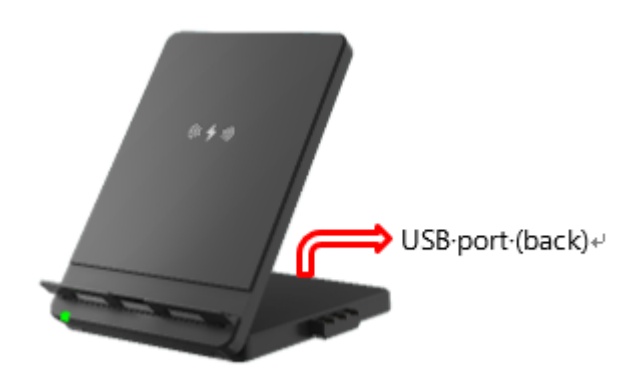

### Use the BT50

You can connect the WH66/WH67 base to PC via Bluetooth.

#### Procedure

Connect the BT50 into a USB port on your PC.

The WH66/WH67 and the BT50 are pre-paired and ready to use out of the box. You can also pair the base and the BT50 via Yealink USB connect.

#### **Related information**

Yealink USB Connect

### Use the EHS60

You can connect the USB phone port of WH62/WH63 to the EHS port of Cisco, Polycom, Avaya and Grandstream IP phones to be compatible with WH62/WH63 for call control.

#### About this task

If the EHS60 is faulty, you can upgrade it using WH62/WH63.

Make sure the product label sticker on your WH62/WH63 base has **EHS60 Supported**. Then you can use the device to upgrade EHS60.

#### Procedure

1. Upgrade WH62/WH63 to a special version that includes EHS60 firmware via Yealink USB Connect. You can refer to Firmware Update .

**Note:** Contact Yealink Support to obtain the special software upgrade package.

- 2. Connect EHS60 to the Phone port of the WH62/WH63 Base. If the **Phone** button glows white, the connection is successful.
- 3. Connect the PC port of the WH62/WH63 Base to a PC.

#### Results

EHS60 automatically triggers the upgrade.

- During the upgrade, the **Phone** button on the WH62/WH63 base flashes white and green alternately.
- If the upgrade is successful, the **Phone** button on the WH62/WH63 base will glow green for 5 seconds and then off.
- If the upgrade fails, the **Phone** button on the WH62/WH63 base will flash white for 5 seconds and then off. Then you can reconnect and it will upgrade again.

#### P Note:

- Reject any call or answer operations during the upgrade.
- You need to upgrade your WH6X to original or the newest version via Yealink USB Connect after upgrading the EHS60,

# Support

• FAQ

Safety Instructions

## FAQ

View the FAQ guide on http://support.yealink.com/.

## **Safety Instructions**

• Storage temperature: +23 to 113°F (-5 to 45°C).

Charging temperature: +32 to 104°F (0 to 40°C)

- Do not store the headset for extended periods of time without recharging the battery (max. three months).
- If the headset or base becomes dirty, we recommend that you clean them with a soft, lint-free cloth that has been dampened with clean water.